IBM Tivoli Composite Application Manager Version 7.1.0.2

# Agent for HTTP Servers Installation and Configuration Guide

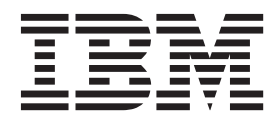

SC27-2819-02

IBM Tivoli Composite Application Manager Version 7.1.0.2

# Agent for HTTP Servers Installation and Configuration Guide

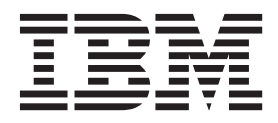

#### Note:

Before using this information and the product it supports, read the information in "Notices" on page 69.

## Contents

| Figures                                                    |
|------------------------------------------------------------|
| Tables                                                     |
| About this book                                            |
| Who should read this book $\ . \ . \ . \ . \ . \ . \ .$ ix |
| Where to look for more information $\ldots$                |
| ITCAM Agent for HTTP Servers library ix                    |
| Accessing publications online                              |
| Ordering publications                                      |
| Accessibility                                              |
| Application Performance Management community               |
| on Service Management Connect                              |
| Tivoli technical training                                  |
| Supporting information                                     |
| Conventions used in this guide                             |
| Typeface conventions                                       |
| Operating-system-dependent variables and paths xii         |
| livoli command syntax                                      |
| Documentation conventions                                  |
| Panels and figures                                         |
| Variables and literals in command syntax                   |
| examples                                                   |
| Symbols                                                    |

## Chapter 1. IBM Tivoli Composite Application Manager Agent for HTTP

| Servers                                       |   |
|-----------------------------------------------|---|
| IBM Tivoli Monitoring components              | L |
| The Tivoli Enterprise Portal                  | 2 |
| ITCAM Agent for HTTP Servers                  | 3 |
| Monitoring Agent data collection              | 3 |
| How the Monitoring Agent works                | 3 |
| The ITCAM Agent for HTTP Servers TEP          |   |
| workspaces                                    | 3 |
| Situations for the Agent                      | ł |
| How situations work                           | ł |
| Take Action commands                          | 5 |
| Predefined Take Action commands provided with |   |
| the ITCAM Agent for HTTP Servers 5            | 5 |
| Prerequisites to installation                 | 5 |
| System and software prerequisites             | 5 |
| Where to begin                                | 5 |
|                                               |   |

#### Chapter 2. Installing the Tivoli Enterprise Monitoring Agent on Windows

| 1 0 0                                                |   |
|------------------------------------------------------|---|
| Windows                                              | 7 |
| Installing the Tivoli Enterprise Monitoring Agent on |   |
| Windows                                              | 7 |
| Step 1: Invoke setup.exe                             | 7 |
| Step 2: Accept the product license                   | 9 |
| Step 3: Choose the destination folder for the        |   |
| installation files                                   | 0 |
|                                                      |   |

| Step 4: Define the security environment for     | the | Ś   |      |
|-------------------------------------------------|-----|-----|------|
| node                                            |     |     | . 11 |
| Step 5: Select the product components you w     | wa  | nt  |      |
| to install                                      |     |     | . 12 |
| Step 6: Select Windows program folder           |     |     | . 13 |
| Step 7: Verify selected features                |     |     | . 14 |
| Step 8: Select the items to configure           |     |     | . 15 |
| Configuring the Tivoli Enterprise Monitoring A  | Age | ent |      |
| on Windows                                      |     |     | . 16 |
| Configure the Tivoli Enterprise Monitoring      |     |     |      |
| Agent's TEMS connection                         |     |     | . 16 |
| Configure ITCAM Agent for HTTP Servers.         |     |     | . 18 |
| Configuring the Apache Web Server, IBM H        | TT  | Ρ   |      |
| Server, or Sun Web server                       |     |     | . 21 |
| Finalize the installation                       |     |     | . 22 |
| Adding application support on Windows           |     |     | . 23 |
| Ensure that the Eclipse server has been configu | are | d   | 27   |
| Performing a silent installation on Windows .   |     |     | . 29 |
| Uninstalling the Tivoli Enterprise Monitoring A | ٩ge | ent |      |
| on Windows                                      | •   | •   | . 30 |
| Installing and uninstalling a Language Pack or  | ı   |     |      |
| Windows                                         |     |     | . 30 |
| Installing a Language Pack on Windows.          | •   |     | . 31 |
| Uninstalling a Language Pack on Windows.        |     |     | . 31 |

## Chapter 3. Installing the Tivoli Enterprise Monitoring Agent on UNIX

| and Linux                                            | 33         |
|------------------------------------------------------|------------|
| UNIX and Linux requirements                          | . 33       |
| Prerequisite APAR for AIX sites                      | . 33       |
| Historical data collection in Linux                  | . 33       |
| Installing the Tivoli Enterprise Monitoring Agent on |            |
| UNIX and Linux.                                      | . 34       |
| Step 1: Invoke the installer                         | . 34       |
| Step 2: Supply the name of the installation          |            |
| directory                                            | . 34       |
| Step 3: Select installation option                   | . 34       |
| Step 4: Accept the product license agreement .       | . 35       |
| Step 5: Provide an encryption key                    | . 35       |
| Step 6: Select and install the product software.     | . 36       |
| Step 7: Configure the Tivoli Enterprise              |            |
| Monitoring Server                                    | . 36       |
| Configuring the Tivoli Enterprise Monitoring Agent   |            |
| on UNIX and Linux                                    | . 37       |
| Configure and start the Tivoli Enterprise            |            |
| Monitoring Agent using command line                  | . 37       |
| Configure and start the Tivoli Enterprise            |            |
| Monitoring Agent using the GUI                       | . 40       |
| Configuring the Anache Web Server IBM HTTP           | . 10       |
| server and Sun Java System Web Server                | 46         |
| Performing a silent installation on UNIX and Linux   | 46         |
| Silent installation                                  | 47         |
| Silent configuration                                 | . 17       |
| Installing application support on Linux and UNIX     | . 17<br>17 |
| instanting application support on Linux and ONIX     | -1/        |

| on UNIX and Linux                                                                                                    | . 51                       |
|----------------------------------------------------------------------------------------------------|----------------------------|
| Linux and UNIX systems.                                                                                                  | . 51                       |
| systems                                                                                                    | . 51                       |
| UNIX systems                                                                                                    | . 52                       |
| Appendix A. Support information Obtaining fixes                                                                          | <b>55</b>                  |
| Receiving support updates                                                                                                | . 55                       |
| Appendix B. ITCAM Agent for HTTP<br>Servers attribute groups and sizing<br>information for historical warehousing .      | 57                         |
|                                                                                                    |                            |
| Appendix C. Configuration parameters for ITCAM Agent for HTTP Servers                                                    | 59                         |
| Appendix C. Configuration parameters<br>for ITCAM Agent for HTTP Servers<br>Appendix D. Accessibility                    | 59<br>61                   |
| Appendix C. Configuration parameters<br>for ITCAM Agent for HTTP Servers.Appendix D. AccessibilityGlossary               | 59<br>61<br>63             |
| Appendix C. Configuration parameters<br>for ITCAM Agent for HTTP Servers.Appendix D. AccessibilityGlossaryIndex          | 59<br>61<br>63<br>65       |
| Appendix C. Configuration parameters<br>for ITCAM Agent for HTTP ServersAppendix D. AccessibilityGlossaryIndexTrademarks | 59<br>61<br>63<br>65<br>67 |

## Figures

| 1.  | Product architecture                         | 19. |
|-----|----------------------------------------------|-----|
| 2.  | Installation Welcome window 8                | 20. |
| 3.  | Prerequisites window 9                       | 21. |
| 4.  | Software License Agreement window 10         | 22. |
| 5.  | Choose Destination Location window 11        | 23. |
| 6.  | User Data Encryption Key window 12           |     |
| 7.  | Encryption Key confirmation window 12        | 24. |
| 8.  | Select Features window                       | 25. |
| 9.  | Select Program Folder window                 |     |
| 10. | Start Copying Files window                   | 26. |
| 11. | Setup Type window                            |     |
| 12. | Configuring the Agent connection to the      | 27. |
|     | TEMS, window 1                               |     |
| 13. | Configuration notebook: Basic tab            |     |
| 14. | Configuration notebook: Apache Web Server    | 28. |
|     | Aliases tab                                  |     |
| 15. | Configuration notebook: Sun Web Server       |     |
|     | Aliases tab                                  | 29. |
| 16. | Configuration notebook: Sun Web Server Conf  |     |
|     | tab                                          |     |
| 17. | Installation complete window                 | 30. |
| 18. | Manage Tivoli Enterprise Monitoring Services |     |
|     | window                                       |     |
|     |                                              |     |

| <ol> <li>Installing application support</li></ol>                                                                                                    | 19. | Installing application support                          |
|----------------------------------------------------------------------------------------------------|-----|---------------------------------------------------------|
| <ol> <li>Installing application support</li></ol>                                                                                                    | 20. | Installing application support                          |
| <ol> <li>Configuring the Eclipse server</li></ol>                                                                                                    | 21. | Installing application support                          |
| <ol> <li>23. Defining the port number for the Eclipse Help<br/>Server</li></ol>                                                                                                    | 22. | Configuring the Eclipse server                          |
| Server2824.Specifying Eclipse help server startup type2925.Manage Tivoli Enterprise Monitoring Services<br>on UNIX and Linux4026.Configuration of Monitoring Agent for HTTP<br>Servers: Basic tab on UNIX and Linux4127.Configuration of Monitoring Agent for HTTP<br>Servers: Apache Web Server Aliases tab on<br>                                                                                                    | 23. | Defining the port number for the Eclipse Help           |
| <ol> <li>Specifying Eclipse help server startup type</li> <li>Manage Tivoli Enterprise Monitoring Services<br/>on UNIX and Linux.</li> <li>Configuration of Monitoring Agent for HTTP<br/>Servers: Basic tab on UNIX and Linux</li> <li>Configuration of Monitoring Agent for HTTP<br/>Servers: Apache Web Server Aliases tab on<br/>UNIX and Linux.</li> <li>Configuration of Monitoring Agent for HTTP<br/>Servers: Sun Web Server Aliases tab on UNIX<br/>and Linux.</li> <li>Configuration of Monitoring Agent for HTTP<br/>Servers: Sun Web Server Aliases tab on UNIX<br/>and Linux.</li> <li>Configuration of Monitoring Agent for HTTP<br/>Servers: Sun Web Server Configuration of Monitoring Agent for HTTP<br/>Servers: Sun Web Server Conf tab on UNIX<br/>and Linux.</li> <li>TEMS Connection window</li> </ol> |     | Server                                                  |
| <ol> <li>Manage Tivoli Enterprise Monitoring Services<br/>on UNIX and Linux</li></ol>                                                                                                    | 24. | Specifying Eclipse help server startup type 29          |
| <ul> <li>on UNIX and Linux</li></ul>                                                                                                    | 25. | Manage Tivoli Enterprise Monitoring Services            |
| <ol> <li>Configuration of Monitoring Agent for HTTP<br/>Servers: Basic tab on UNIX and Linux 41</li> <li>Configuration of Monitoring Agent for HTTP<br/>Servers: Apache Web Server Aliases tab on<br/>UNIX and Linux</li></ol>                                                                                                    |     | on UNIX and Linux                                       |
| <ul> <li>Servers: Basic tab on UNIX and Linux</li></ul>                                                                                                    | 26. | Configuration of Monitoring Agent for HTTP              |
| <ul> <li>27. Configuration of Monitoring Agent for HTTP<br/>Servers: Apache Web Server Aliases tab on<br/>UNIX and Linux</li></ul>                                                                                                    |     | Servers: Basic tab on UNIX and Linux $\ . \ . \ . \ 41$ |
| <ul> <li>Servers: Apache Web Server Aliases tab on<br/>UNIX and Linux</li></ul>                                                                                                    | 27. | Configuration of Monitoring Agent for HTTP              |
| <ul> <li>UNIX and Linux</li></ul>                                                                                                    |     | Servers: Apache Web Server Aliases tab on               |
| <ul> <li>28. Configuration of Monitoring Agent for HTTP<br/>Servers: Sun Web Server Aliases tab on UNIX<br/>and Linux</li></ul>                                                                                                    |     | UNIX and Linux                                          |
| Servers: Sun Web Server Aliases tab on UNIX<br>and Linux                                                                                                    | 28. | Configuration of Monitoring Agent for HTTP              |
| and Linux                                                                                                    |     | Servers: Sun Web Server Aliases tab on UNIX             |
| <ul> <li>29. Configuration of Monitoring Agent for HTTP<br/>Servers: Sun Web Server Conf tab on UNIX<br/>and Linux</li></ul>                                                                                                    |     | and Linux                                               |
| Servers: Sun Web Server Conf tab on UNIX<br>and Linux                                                                                                    | 29. | Configuration of Monitoring Agent for HTTP              |
| and Linux                                                                                                    |     | Servers: Sun Web Server Conf tab on UNIX                |
| 30. TEMS Connection window 45                                                                                                    |     | and Linux                                               |
|                                                                                                    | 30. | TEMS Connection window 45                               |

## Tables

- 1.
- 2.
- 3.
- 4. Information for historical warehousing 57 5.

## About this book

This book provides instructions for installing and configuring IBM<sup>®</sup> Tivoli<sup>®</sup> Composite Application Manager Agent for HTTP Servers (ITCAM Agent for HTTP Servers) to monitor availability and performance of Apache Web server. IBM HTTP Server, and Sun Java<sup>™</sup> Web server on distributed platforms. The Agent integrates the performance-monitoring data with the Tivoli Enterprise Portal (TEP) for event and alert management.

#### Who should read this book

This book is intended for administrators and application programmers who must use the Tivoli Enterprise Portal to monitor the performance of the HTTP servers. It is also intended for system experts who perform tasks such as performance tuning and troubleshooting.

#### Where to look for more information

This section lists publications in the ITCAM Agent for HTTP Servers library and related documents. It also describes how to access Tivoli publications online and how to order Tivoli publications.

## **ITCAM Agent for HTTP Servers library**

The following publications are included in the ITCAM for Application Diagnostics library, available at http://publib.boulder.ibm.com/infocenter/tivihelp/v24r1/topic/com.ibm.itcamfad.doc\_7101/ic-homepage.html:

- *IBM Tivoli Composite Application Manager for Application Diagnostics: Prerequisites* Provides the hardware and software requirements for installing ITCAM for Application Diagnostics components.
- *IBM Tivoli Composite Application Manager for Application Diagnostics: User's Guide* Provides the user overview, user scenarios, and Helps for every ITCAM for Application Diagnostics component.
- IBM Tivoli Composite Application Manager for Application Diagnostics: Planning an Installation

Provides the user with a first reference point for a new ITCAM for Application Diagnostics installation or upgrade.

- ITCAM Agent for WebSphere<sup>®</sup> Applications Installation and Configuration Guides:
  - IBM Tivoli Composite Application Manager: Agent for WebSphere Applications Installation and Configuration Guide
  - IBM Tivoli Composite Application Manager: Agent for WebSphere Applications Installation and Configuration Guide for z/OS
  - IBM Tivoli Composite Application Manager: Agent for WebSphere Applications Data Collector Installation and Configuration Guide for IBM i

Provide installation instructions for setting up and configuring ITCAM Agent for WebSphere Applications on distributed,  $z/OS^{\text{®}}$ , and IBM i systems.

- ITCAM Agent for J2EE Applications Installation and Configuration Guides:
  - IBM Tivoli Composite Application Manager: Agent for J2EE Data Collector Installation and Configuration Guide

- IBM Tivoli Composite Application Manager: Agent for J2EE Monitoring Agent Installation and Configuration Guide

Provide installation instructions for setting up and configuring ITCAM Agent for J2EE.

• IBM Tivoli Composite Application Manager: Agent for HTTP Servers Installation and Configuration Guide

Provides installation instructions for setting up and configuring ITCAM Agent for HTTP Servers.

• IBM Tivoli Composite Application Manager for Application Diagnostics Managing Server Installation Guide

Provides installation instructions for setting up and configuring ITCAM for Application Diagnostics Managing Server.

• IBM Tivoli Composite Application Manager for Application Diagnostics: Troubleshooting Guide

Provides instructions on problem determination and troubleshooting for ITCAM for Application Diagnostics.

• IBM Tivoli Composite Application Manager for Application Diagnostics: Messaging Guide

Provides information about system messages received when installing and using ITCAM for Application Diagnostics.

In addition to the publications listed, ITCAM Agent for HTTP Servers has an online help system that describes all of the available commands and dialogs. The help system is accessed through the ITCAM Agent for HTTP Servers GUI.

#### Accessing publications online

The documentation CD contains the publications that are in the product library. The format of the publications is PDF, HTML, or both.

IBM posts publications for this and all other Tivoli products, as they become available and whenever they are updated, to the Tivoli software information center Web site. Access the Tivoli software information center by viewing the Tivoli software library at the following Web address:

http://www.ibm.com/software/tivoli/library/

**Note:** If you print PDF documents on other than letter-sized paper, set the option in the **File > Print** window that enables Adobe Reader to print letter-sized pages on your local paper.

The IBM Software Support Web site provides the latest information about known product limitations and workarounds in the form of technotes for your product. You can view this information at the following Web site:

http://www.ibm.com/software/support

#### Ordering publications

You can order many Tivoli publications online at the following Web site:

http://www.elink.ibmlink.ibm.com/public/applications/ publications/cgibin/ pbi.cgi

You can also order by telephone by calling one of these numbers:

- In the United States: 800-879-2755
- In Canada: 800-426-4968

In other countries, contact your software account representative to order Tivoli publications.

## Accessibility

Accessibility features help users with a physical disability, such as restricted mobility or limited vision, to use software products successfully. With this product, you can use assistive technologies to hear and navigate the interface. You can also use the keyboard instead of the mouse to operate most features of the graphical user interface.

For additional information, see Appendix D, "Accessibility," on page 61.

## Application Performance Management community on Service Management Connect

Connect, learn, and share with Service Management professionals: product support technical experts who provide their perspectives and expertise.

Access Service Management Connect at https://www.ibm.com/developerworks/ servicemanagement/apm/index.html. Use Service Management Connect in the following ways:

- Become involved with transparent development, an ongoing, open engagement between other users and IBM developers of Tivoli products. You can access early designs, sprint demonstrations, product roadmaps, and prerelease code.
- Connect one-on-one with the experts to collaborate and network about Tivoli and the (enter your community name here) community.
- Read blogs to benefit from the expertise and experience of others.
- Use wikis and forums to collaborate with the broader user community.

#### Tivoli technical training

For Tivoli technical training information, refer to the following IBM Tivoli Education Web site:

http://www.ibm.com/software/tivoli/education/

#### Supporting information

If you have a problem with your IBM software, you want to resolve it quickly. IBM provides the following ways for you to obtain the support you need:

- Searching knowledge bases: You can search across a large collection of known problems and workarounds, Technotes, and other information.
- Obtaining fixes: You can locate the latest fixes that are already available for your product.
- Contacting IBM Software Support: If you still cannot solve your problem, and you need to work with someone from IBM, you can use a variety of ways to contact IBM Software Support.

For more information about these three ways of resolving problems, see Appendix A, "Support information," on page 55

#### Conventions used in this guide

This guide uses several conventions for special terms and actions, and operating-system-dependent commands and paths.

#### Typeface conventions

This guide uses the following typeface conventions:

#### Bold

- Lowercase commands and mixed case commands that are otherwise difficult to distinguish from surrounding text
- Interface controls (check boxes, push buttons, radio buttons, spin buttons, fields, folders, icons, list boxes, items inside list boxes, multicolumn lists, containers, menu choices, menu names, tabs, property sheets), labels (such as **Tip**, and **Operating system considerations**)
- · Keywords and parameters in text

#### Italic

- Words defined in text
- Emphasis of words (for example, "Use the word *that* to introduce a restrictive clause.")
- New terms in text (except in a definition list)
- Variables and values you must provide

#### Monospace

- Code and other examples
- File names, programming keywords, and other elements that are difficult to distinguish from surrounding text
- · Message text and prompts addressed to the user
- Text that the user must type
- Values for arguments or command options

## Operating-system-dependent variables and paths

The publications in this library use the UNIX convention for specifying environment variables and for directory notation.

When using the Windows command line, replace *\$variable* with *%variable*% for environment variables and replace each forward slash (/) with a backslash (\) in directory paths. The names of environment variables are not always the same in Windows and UNIX. For example, *%*TEMP% in Windows is equivalent to \$tmp in UNIX.

**Note:** If you are using the bash shell on a Windows system, you can use the UNIX conventions.

## Tivoli command syntax

The following special characters define Tivoli command syntax:

[] Identifies elements that are optional. Required elements do not have brackets around them.

... Indicates that you can specify multiple values for the previous element. Separate multiple values by a space, unless otherwise directed by command information.

If the ellipsis for an element follows a closing bracket, use the syntax within the brackets to specify multiple values. For example, to specify two administrators for the option [**–a** *admin*]..., use **–a admin1 –a admin2**.

If the ellipsis for an element is within the brackets, use the syntax of the last element to specify multiple values. For example, to specify two hosts for the option [**-h** *host*...], use **-h host1 host2**.

- I Indicates mutually exclusive information. You can use the element on either the left or right of the vertical bar.
- { } Delimits a set of mutually exclusive elements when a command requires one of them. Brackets ([ ]) are around elements that are optional.

In addition to the special characters, Tivoli command syntax uses the typeface conventions described in "Typeface conventions" on page xii. The following examples illustrate the typeface conventions used in Tivoli command syntax:

• wcrtpr [-a admin]... [-s region] [-m resource]... name

The *name* argument is the only required element for the **wcrtpr** command. The brackets around the options indicate they are optional. The ellipses after the -a *admin resource* option means that you can specify multiple administrators multiple times. The ellipses after the -m *resource* option means that you can specify multiple resources multiple times.

• wchkdb [-o outfile] [-u] [-x] {-f infile | -i | object...}

The **-f**, **-i**, and *object* elements are mutually exclusive. Braces that surround elements indicate that you are including a required element. If you specify the *object* argument, you can specify more than one object.

#### **Documentation conventions**

The documentation adheres to accepted typographical conventions for command syntax. Conventions specific to IBM Tivoli Monitoring (ITM) documentation are discussed in the following sections.

#### Panels and figures

The panels and figures in this document are representations. Actual product panels might differ.

## Variables and literals in command syntax examples

In examples of command syntax for the OS/390<sup>®</sup> platform, uppercase letters indicate actual values (literals) that the user should type as given; lowercase letters indicate variables that represent data you supply:

LOGON APPLID (ccccccc)

However, for the Microsoft Windows and UNIX platforms, variables are shown in italics:

-itm.kzy.instrument.control.file=instrumentation\_control\_file\_name
-itm.kzy.agent.parms=agent control file name

Note: In ordinary text, variable names appear in italics, regardless of platform.

## Symbols

The following symbols might appear in command syntax:

Table 1. Symbols in command syntax

| Symbol | Usage                                                                                                    |
|--------|----------------------------------------------------------------------------------------------------|
| I      | A vertical bar is used to denote a choice. This means that you can<br>choose either the argument on the left or the argument on the right.<br>Example:<br>YES   NO      |
|        | In this example, YES or NO might be specified.                                                                                                    |
| []     | Brackets denote optional arguments. Arguments not enclosed in<br>brackets are required. Example:<br>APPLDEST DEST [ALTDEST]                                             |
|        | In this example, DEST is a required argument and ALTDEST is optional.                                                                                                   |
| { }    | In some documents, braces are used to denote required arguments, or<br>to group arguments for clarity. Example:<br>COMPARE {workload} -<br>REPORT={SUMMARY   HISTOGRAM} |
|        |                                                                                                    |
|        | The <i>workload</i> variable is required. The REPORT keyword must be specified with a value of SUMMARY or HISTOGRAM.                                                    |
| _      | Default values are underscored. Example:<br>COPY infile outfile - [COMPRESS={ <u>YES</u>   NO}]                                                                         |
|        | In this example, the COMPRESS keyword is optional. If specified, the only valid values are YES or NO. If omitted, the default is YES.                                   |

## Chapter 1. IBM Tivoli Composite Application Manager Agent for HTTP Servers

This chapter introduces the Tivoli Enterprise Monitoring Agent provided for ITM customers for HTTP Servers. The chapter explains how it can help you monitor and administer your systems that deploy the HTTP Servers.

ITCAM Agent for HTTP Servers places this agent into the context of the IBM Tivoli Monitoring (ITM) family, a suite of products used to monitor a mixed-systems environment. With ITM, you can perform the following tasks:

- · Establish your own performance thresholds
- · Create situations, which are conditions you need to monitor
- Create and send commands to systems in your managed enterprise by using the Take Action feature. With Take Action commands you can, for instance, restart a process that is not functioning correctly or dynamically reconfigure your environment
- Create comprehensive reports about system conditions
- Monitor for alerts on the systems and platforms you are managing
- Trace the causes leading up to an alert
- Define your own queries, with the attributes provided with the ITCAM Agent for HTTP Servers, to monitor conditions of particular interest to you

Figure 1 displays a basic overview of how the components for ITM and ITCAM for Web Resources interact.

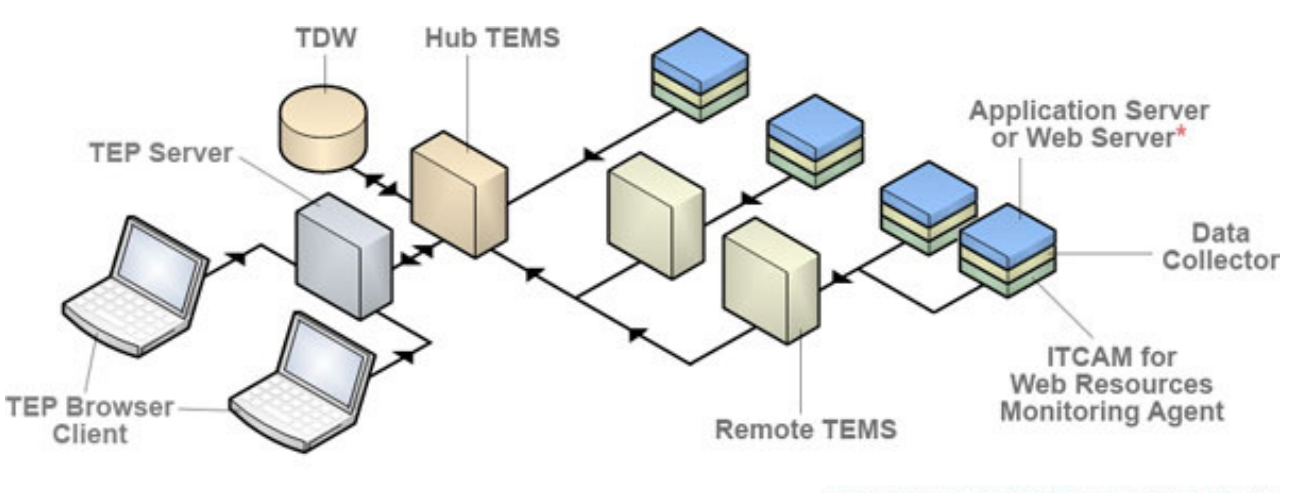

\*The web server TEMA has no data collector

Figure 1. Product architecture

## **IBM Tivoli Monitoring components**

In the following section, the key components of an IBM Tivoli Monitoring (ITM) environment, which run in a server/client/agent configuration:

**TMS** Tivoli Monitoring Services provides the software infrastructure upon which all other ITM components (the TEMS, the TEP server and clients, and all the Agents) are built.

**TEP** The Tivoli Enterprise Portal is the user interface for ITM agents. It provides the status of your enterprise and views of the data that the various ITCAM Agent for HTTP Servers collect. TEP also gives you access to Take Actions commands and situations that you can use to further customize data collection and reporting.

The TEP comprises two pieces:

- The TEP server, which generally runs on a centrally located server.
- The *TEP client*, which runs on individual user computers and with which they directly interact to query and control your enterprise's running systems.

Two different TEP clients are provided:

- The Tivoli Enterprise Portal workstation client (called the *desktop client*)
- The TEP browser client, which runs within a Web browser
- **TEMS** The Tivoli Enterprise Monitoring Server provides framework and database operations for the Tivoli Enterprise Portal Server and the various agents. The agents pass data to the TEMS, and then the TEP server requests the data.

#### Agents

The Tivoli Enterprise Monitoring Agents collect performance data about monitored environments such as HTTP Servers and carry out your users' Take Action commands entered by using a TEP client. A Monitoring Agent collects and distributes real-time and historical performance data as needed to a TEMS.

#### MTMS

Manage Tivoli Enterprise Monitoring Services provides a full-screen Windows GUI. Use this GUI to check the status of TMS processes such as the TEMS, the TEP server, and the Agent, to stop or to recycle them, and to reconfigure them.

#### The Tivoli Enterprise Portal

The TEP is the user interface into the ITM environment of your site. It provides a view of your enterprise from which you can drill down to examine components of your systems environment more closely. Its application window consists of a Navigator and workspace. The Navigator shows all the systems in your enterprise where Tivoli Enterprise Monitoring Agents are installed. The workspace includes table and chart views of system and application conditions.

The TEP runs situations at regular intervals to verify that your applications and systems are running, and running well. A failed test causes event indicators to appear in the Navigator.

The TEP offers two modes of client operation: desktop and browser. In desktop mode, the application software is installed on your local node. In browser mode, the system administrator installs the application on the TEP server. Start Tivoli Enterprise Portal from your Web browser. The application is then downloaded to your system the first time you log on to the browser client and thereafter only when there are software updates.

#### **ITCAM Agent for HTTP Servers**

ITCAM Agent for HTTP Servers collects performance data about the HTTP servers running on a single node in the following ways:

- Apache servers and IBM HTTP servers parse the configuration file to get the server name and collect data with the module. The module handles all HTTP requests.
- Sun Web Servers collect data by polling SNMP service for Web Server statistics. The Sun Web Servers parse Web server configuration files to get information not provided by the SNMP subagent.

The Agent accumulates data from all these sources. The TEMS then retrieves this data and merges it with monitoring data from other agents, including other ITCAM Agent for HTTP Servers agents. The data is passed on to the TEP server for display on the various TEP clients attached to it.

## Monitoring Agent data collection

IBM Tivoli Composite Application Manager Agent for HTTP Servers enables you to monitor the health and availability of the HTTP Servers environment of your site. The performance of the applications deployed to those HTTP Servers can also be monitored. In particular, you can use the ITCAM Agent for HTTP Servers in the following ways:

- Track and report the status of the HTTP Servers in your enterprise
- Centrally administer HTTP Servers in your enterprise, including starting and stopping servers
- Collect and report the status of the Web sites (virtual hosts) configured for the Apache Web Server and IBM HTTP server
- Collect and report the status of the Sun Web sites (virtual hosts) configured for the Sun Web Server
- Invoke Take Action commands to avoid costly downtime and performance slowdowns

## How the Monitoring Agent works

You can use the TEP interface to view the data and monitor the health and performance of your HTTP Servers environment.

The Agent performs the following types of monitoring functions.

- It obtains data and uses the data to create various views that you can define. (Numerous views are already available in the predefined workspaces.) These graphic views and reports are useful for examining the performance of the HTTP Servers system.
- It evaluates situations to detect when ITCAM Agent for HTTP Servers attribute values exceed preset thresholds that you have defined and makes this exception information available to you.

To monitor exceptions, you must create situations that are meaningful to the HTTP Servers conditions you are monitoring. Several predefined situations are provided with the Monitoring Agent.

## The ITCAM Agent for HTTP Servers TEP workspaces

With the TEP workspaces for the ITCAM Agent for HTTP Servers, you can see into the data reported for HTTP Servers. The workspaces provide you with status, definitions, and statistical information for your HTTP Servers system. ITM provides two types of workspaces. *Primary workspaces* are directly accessible through the Navigator, whereas you must drill down to *secondary workspaces* from the primary workspace that defines them.

The Agent provides the following primary workspaces for managing your system.

- **HTTP Servers Agent**: The HTTP Servers Agent workspace displays system-wide status information. This information includes enterprise events, product events, and the status of all the HTTP Servers installed on the node.
- HTTP Servers: The HTTP Servers workspace displays server status and the event console for all server sessions across your HTTP Servers environment.
- *servername*: The *servername* workspace displays server status and memory use for a particular server.
- Apache Web Servers: The Apache Web Sites workspace shows the lists of the Web sites (virtual hosts) configured for the Apache Web Server and IBM HTTP Server along with their status.
- Apache Web Sites: The Apache Web Sites workspace shows the lists of the Web sites (virtual hosts) configured for the Apache Web Server and IBM HTTP Server along with their status.
- **Sun Web Servers**: The Sun Web Sites workspace shows the list of the Sun Web sites (virtual servers) configured for the server along with their status.
- **Sun Web Sites**: The Sun Web Sites workspace shows the list of the Sun Web sites (virtual servers) configured for the server along with their status.

#### Situations for the Agent

ITCAM Agent for HTTP Servers provides predefined situations to monitor key HTTP Servers attributes. You can use these situations to perform the following tasks:

- Immediately begin monitoring your HTTP Servers
- Monitor and manage widely dispersed HTTP Servers resources through localized automation
- Create your own situations, by using the predefined situations as models.

The predefined situations issue a Critical alert whenever they are triggered. You can investigate an event by opening its workspace. See the online help provided for the Agent for detailed information about these predefined situations.

#### How situations work

Situations are expressions of system conditions you want to monitor that are embedded in IF-TRUE statements. If the specified condition exists, this situation is true. You can use situations to monitor particular conditions on managed systems. For example, you might want to monitor errors for a particular Web application. Situations can monitor conditions on one or more managed systems in your enterprise.

For more information about using predefined situations and creating your own situations, refer to the following product information:

- To find information about the predefined situations for provided with ITCAM Agent for HTTP Servers, see the agent online help.
- To create and use your own situations from the Tivoli Enterprise Portal, refer to the help for TEP.

#### Take Action commands

You can use the Take Action commands to stop or start a process at any system in your network where one or more Tivoli Enterprise Monitoring Agents are installed. You can invoke Take Action commands from a workspace, from a situation, in an ad hoc mode, or by recalling a saved Take Action command. See the Tivoli Enterprise Portal online help for general information about using Take Action commands.

## Predefined Take Action commands provided with the ITCAM Agent for HTTP Servers

ITCAM Agent for HTTP Servers provides several predefined Take Action commandsYou can issue commands from the browser interface to perform the following tasks:

- Stop, start, and recycle an Web server
- Adjust the monitoring of various HTTP Servers resources

Because of high overhead, some data is not automatically collected and reported in certain workspaces. Use the Take Action commands to set the monitoring level for certain attributes and to accumulate request, resource, and garbage-collection information.

#### Prerequisites to installation

The instructions in the subsequent chapters assume that the following prerequisites have been met:

- You have installed IBM Tivoli Monitoring (ITM) including the following components:
  - A Tivoli Enterprise Monitoring Server (TEMS)
  - A Tivoli Enterprise Portal (TEP) server
  - The Tivoli Enterprise Portal clients
  - The IBM Eclipse Help Server (this feature enables your TEP users to search the provided help files for specific text strings).
  - "Installing a Language Pack on Linux and UNIX systems" on page 51
- You are familiar with basic TEP functions such as using the Navigator and accessing secondary workspaces and the definitions of terms like *managed object* and *subnode*.
- You have installed Apache Web Server, IBM HTTP Server, or Sun Java System Web Server, and you are familiar with the configuration.
- For Sun Java System Web Server, you have installed the SNMP service and you know how to configure SNMP service.

In addition to installing the Agent itself, the installation described in this chapter updates all these components with the code necessary to support the ITCAM Agent for HTTP Servers.

To obtain the most recent installation updates, review the Release Note information for this product. You can find this information online by viewing IBM technotes. To access the technotes, see the *IBM Tivoli Composite Application Manager Tivoli Enterprise Monitoring Agent Problem Determination Guide*.

## System and software prerequisites

The software and hardware requirements for installing ITCAM Agent for HTTP Servers are available from the software product compatibility reports website.

## Where to begin

Begin at the road map for your Tivoli Enterprise Monitoring Agent installation.

Table 2. Road map for the Agent on Windows

| What to do                                                                            | Where to find more information                                                                        |
|---------------------------------------------------------------------------------------|----------------------------------------------------------------------------------------------------|
| Obtain the installation                                                               | You can get the installation files either by downloading from the Web or by using a product CD.       |
| Verify that your computer meets the system<br>and software prerequisites              | "System and software prerequisites"                                                                   |
|                                                                                       | "UNIX and Linux requirements" on page 33                                                              |
| Install the Tivoli Enterprise Monitoring<br>Agent                                     | "Installing the Tivoli Enterprise Monitoring<br>Agent on Windows" on page 7                           |
|                                                                                       | "Installing the Tivoli Enterprise Monitoring<br>Agent on UNIX and Linux" on page 34                   |
| Configure the Tivoli Enterprise Monitoring<br>Agent                                   | "Configuring the Tivoli Enterprise<br>Monitoring Agent on Windows" on page 16                         |
|                                                                                       | "Configuring the Tivoli Enterprise<br>Monitoring Agent on UNIX and Linux" on<br>page 37               |
|                                                                                       | "Configuring the Apache Web Server, IBM<br>HTTP server, and Sun Java System Web<br>Server" on page 46 |
| Install application support files                                                     | "Adding application support on Windows"<br>on page 23                                                 |
|                                                                                       | "Installing application support on Linux and UNIX" on page 47                                         |
| (Optional) Install a language pack                                                    | "Installing a Language Pack on Windows"<br>on page 31                                                 |
|                                                                                       | "Installing a Language Pack on Linux and<br>UNIX systems" on page 51                                  |
| (Optional) Perform a silent installation of the<br>Tivoli Enterprise Monitoring Agent | "Performing a silent installation on<br>Windows" on page 29                                           |
|                                                                                       | "Performing a silent installation on UNIX<br>and Linux" on page 46                                    |
| (Optional) Upgrade the Agent from a previous version                                  | "Installing the Tivoli Enterprise Monitoring<br>Agent on Windows" on page 7                           |
| Uninstall the Tivoli Enterprise Monitoring<br>Agent                                   | "Uninstalling the Tivoli Enterprise<br>Monitoring Agent on Windows" on page 30                        |
|                                                                                       | "Uninstalling the Tivoli Enterprise<br>Monitoring Agent on UNIX and Linux" on<br>page 51              |

## Chapter 2. Installing the Tivoli Enterprise Monitoring Agent on Windows

This chapter provides complete instructions for installing the ITCAM Agent for HTTP Servers on Microsoft Windows platforms. The Agent installation can be performed only by a user with Administrator access. It also includes instructions for installing the language packs for users of non-English languages.

#### Note:

To upgrade from earlier versions of the Agent, run the installer and specify the existing Agent runtime location. Support files for the TEP, TEPS, and TEMS are upgraded in the same way.

- "Installing the Tivoli Enterprise Monitoring Agent on Windows"
- "Configuring the Tivoli Enterprise Monitoring Agent on Windows" on page 16
- "Adding application support on Windows" on page 23
- "Performing a silent installation on Windows" on page 29
- "Uninstalling the Tivoli Enterprise Monitoring Agent on Windows" on page 30
- "Installing and uninstalling a Language Pack on Windows" on page 30

#### Installing the Tivoli Enterprise Monitoring Agent on Windows

Perform the following steps to install ITCAM Agent for HTTP Servers:

- "Step 1: Invoke setup.exe"
- "Step 2: Accept the product license" on page 9
- "Step 3: Choose the destination folder for the installation files" on page 10
- "Step 4: Define the security environment for the node" on page 11
- "Step 5: Select the product components you want to install" on page 12
- "Step 6: Select Windows program folder" on page 13
- "Step 7: Verify selected features" on page 14
- "Step 8: Select the items to configure" on page 15

**Attention:** Install ITCAM Agent for HTTP Servers version 7.1 before installing version 7.1.0.2.

#### Step 1: Invoke setup.exe

After loading the ITCAM Agent for HTTP Servers CD, locate and double-click the setup.exe file within the WINDOWS directory. The initial InstallShield window opens:

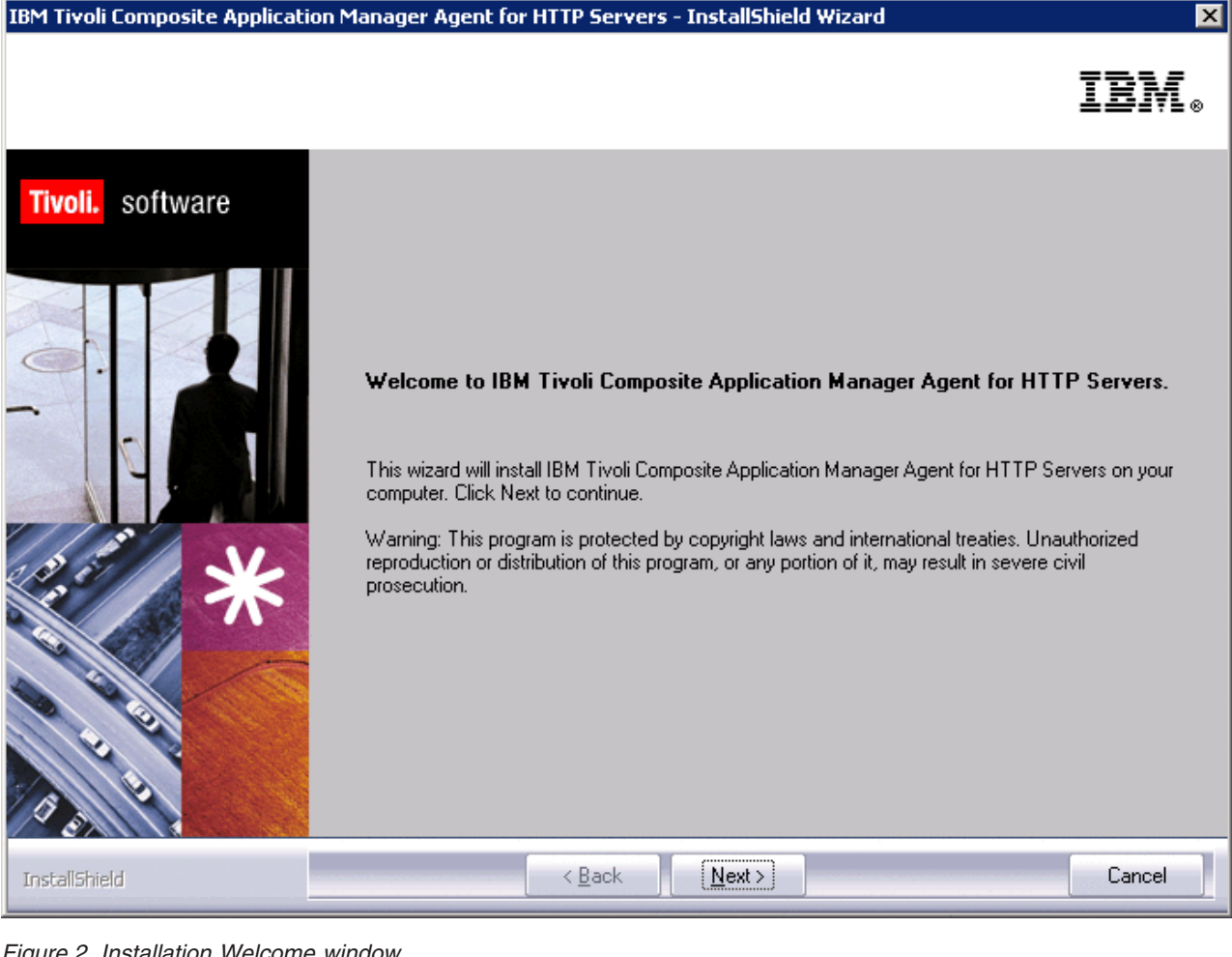

Figure 2. Installation Welcome window

Click Next. The product prerequisites window opens:

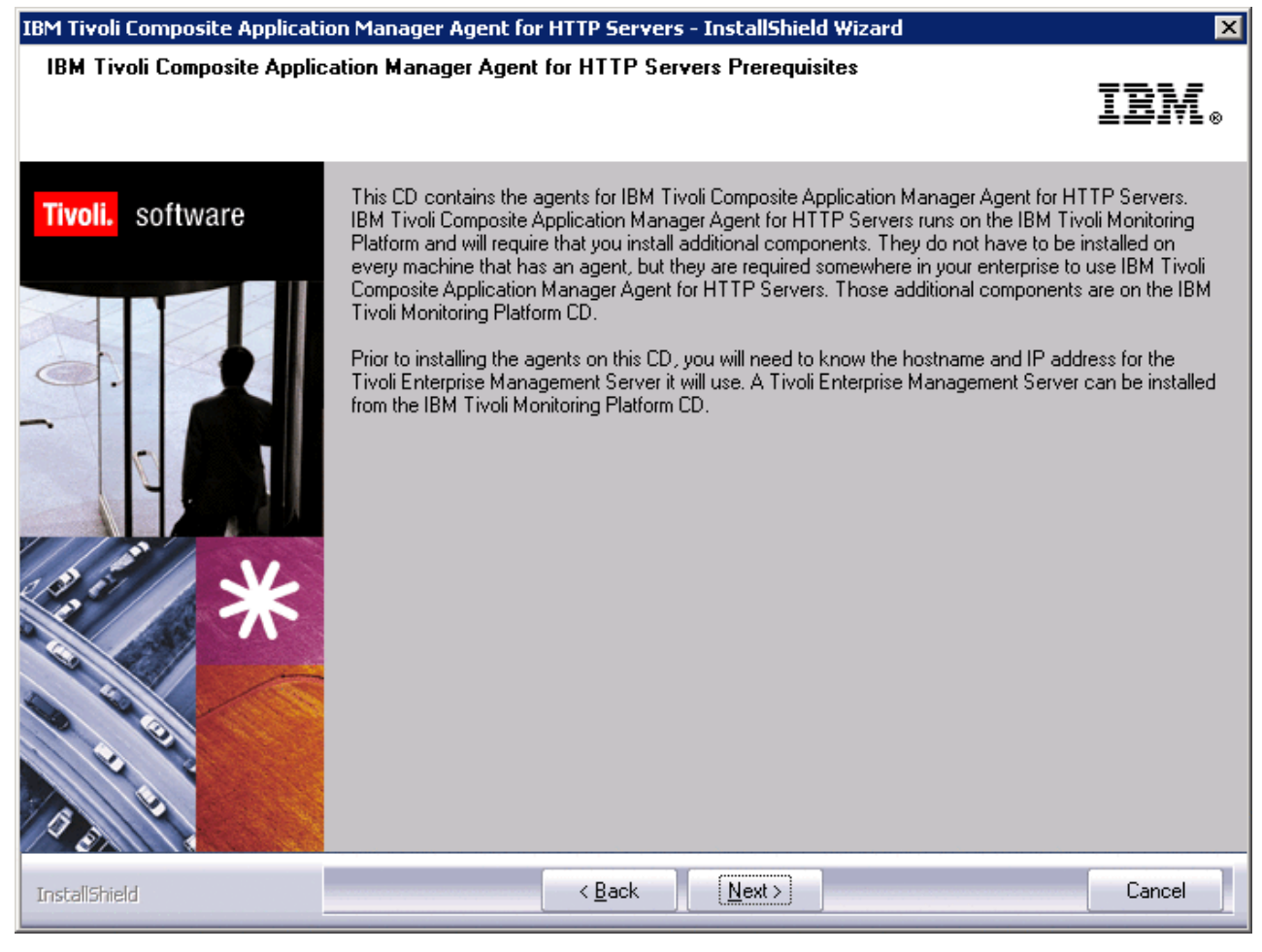

Figure 3. Prerequisites window

If the environment meets the prerequisites, click **Next**. If the Tivoli Enterprise Monitoring Server is not installed, cancel the installation and install the required components. After you meet the prerequisites, restart the installation from "Step 1: Invoke setup.exe" on page 7.

## Step 2: Accept the product license

The Software License Agreement window opens. Click Accept.

| IBM Tivoli Composite Application Manager Agent for HTTP Servers - InstallShield W                                                                                                    | × |
|----------------------------------------------------------------------------------------------------|---|
| Software License Agreement                                                                                                    |   |
| Please read the following license agreement carefully.                                                                                                    |   |
| International License Agreement for Early Release of Programs                                                                                                    |   |
| THIS INTERNATIONAL LICENSE AGREEMENT FOR EARLY RELEASE OF PROGRAMS<br>("AGREEMENT") IS A LEGAL AGREEMENT BETWEEN YOU AND IBM. BY<br>DOWNLOADING, INSTALLING, COPYING, ACCESSING, OR USING THE PROGRAM YOU<br>AGREE TO THE TERMS OF THIS AGREEMENT. IF YOU ARE ACCEPTING THESE<br>TERMS ON BEHALF OF ANOTHER PERSON OR A COMPANY OR OTHER LEGAL<br>ENTITY, YOU REPRESENT AND WARRANT THAT YOU HAVE FULL AUTHORITY TO<br>BIND THAT PERSON, COMPANY, OR LEGAL ENTITY TO THESE TERMS. |   |
| Read non-IBM terms.                                                                                                    |   |
| I accept the terms in the license agreement       Print         I do not accept the terms in the license agreement       Print                                                                                                    |   |
| <u>View in English</u> <u>(&lt; Back</u> <u>N</u> ext > Cancel                                                                                                    |   |

Figure 4. Software License Agreement window

## Step 3: Choose the destination folder for the installation files

You are prompted to choose the destination directory for the installation files.

IBM Tivoli Composite Application Manager Agent for HTTP Servers - InstallShield Wizard **Choose Destination Location** Select folder where setup will install files. Setup will install Tivoli products into the directory listed below. To install into this directory, click. software Tivoli. Next. To change directories, click Browse and choose another directory. Any directory including C:\Program Files\ can be chosen. A common choice is C:\Program Files\IBM\ITM, but any directory can be used as long as it contains no other files. If you choose C:\Program Files\ be sure to add a sub-directoy below C:\Program Files\ to isolate the install from other programs. You can exit Setup by clicking Cancel. Destination Folder Browse... C:\IBM\ITM < <u>B</u>ack <u>N</u>ext > Cancel InstallShield

Figure 5. Choose Destination Location window

If you want to use a location other than the default installation location (C:\IBM\ITM), click **Browse**, and select the folder that you want to use. Click Next when you have specified the folder. The User Data Encryption Key window opens.

X

## Step 4: Define the security environment for the node

You are prompted for the 32-character encryption key used to secure password transmission and other sensitive data across the ITM environment of your site:

 IM Tivoli Composite Application Manager Agent for HTTP Servers - InstallShield Wizard
 Image: Composite Application Key

 User Data Encryption Key
 Image: Composite Application Manager Agent for HTTP Servers - InstallShield Wizard

 Image: Composite Application Key
 Image: Composite Application Key

 Image: Composite Application Key
 Image: Composite Application Key

 Image: Composite Application Key
 Encuption is used for all Secure Socket (SSL) connections with the Tivoli Enterprise Monitoring Server, thereby protecting any sensitive data being transmitted. The encuption process uses a 32 character Key, excluding special characters = (equal) (quote) and (comma).

 Image: Composite Application Manager Agent for HTTP Servers - InstallShield Wizard
 Key:

 Image: Composite Application Manager Agent for HTTP Servers - InstallShield Wizard
 Image: Composite Application Server, thereby protecting any sensitive data being transmitted. The encuption process uses a 32 character Key, excluding special characters = (equal) (quote) and (comma).

 Image: Composite Application Manager Agent for HTTP Server Server, thereby protecting any sensitive data being transmitted. The encuption (comma).

 Image: Composite Application Manager Agent for HTTP Server Server, thereby protecting any sensitive data being transmitted. The encuption (comma).

 Image: Composite Application Manager Agent for HTTP Server Server, thereby protecting any sensitive data being transmitted. The encuption (comma).

 Image: Composite Application Manager Application Agent for the encupit application (comma).

Figure 6. User Data Encryption Key window

See the *IBM Tivoli Monitoring: Installation and Setup Guide* for details about the encryption key. Click **Next** when you have specified the key.

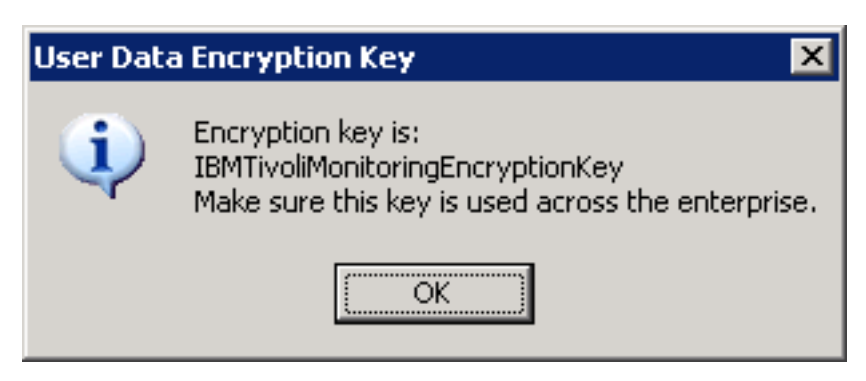

Figure 7. Encryption Key confirmation window

Click **OK** to confirm the encryption key. The Select Features window opens.

## Step 5: Select the product components you want to install

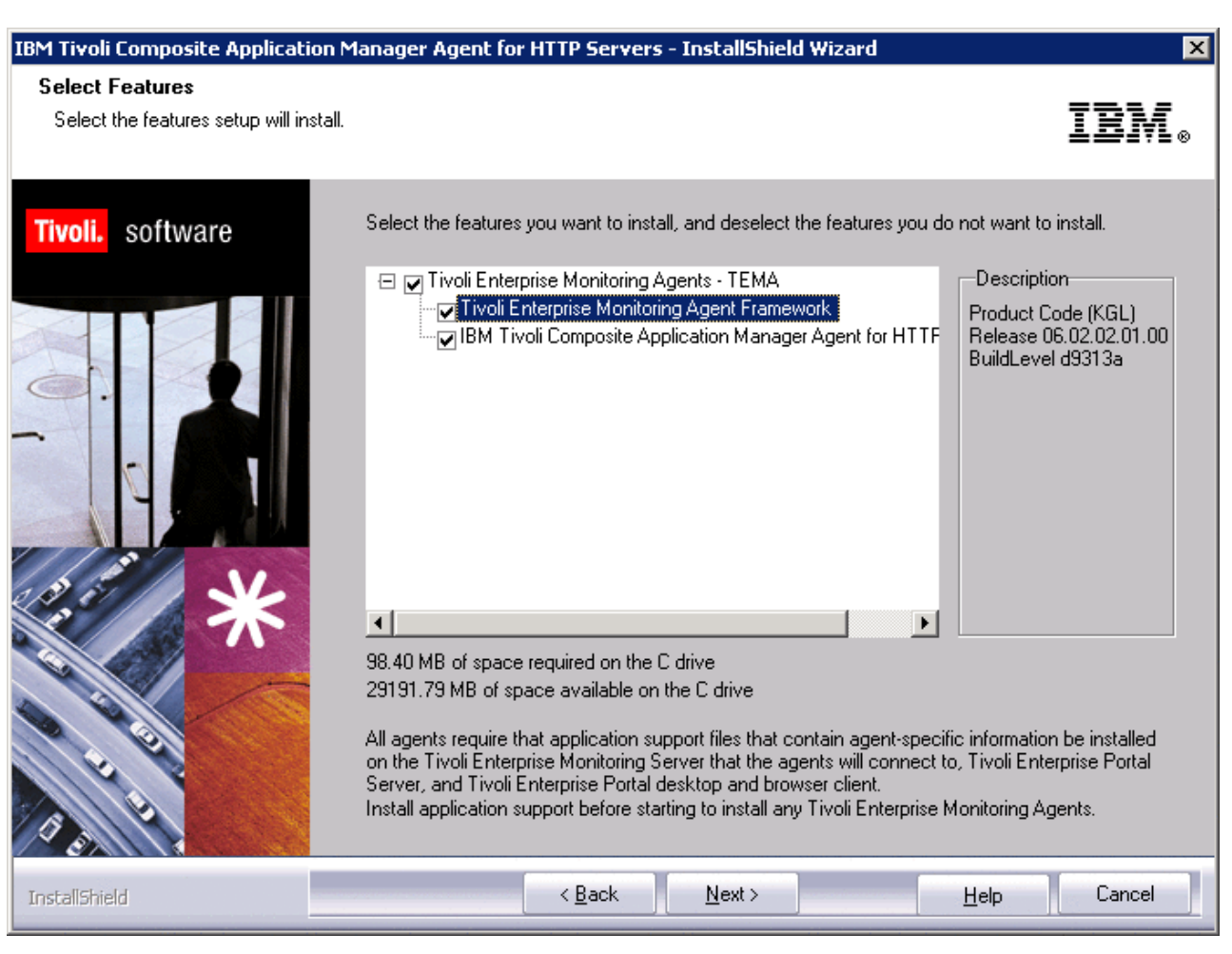

Figure 8. Select Features window

Select **Tivoli Enterprise Monitoring Agents - TEMA**. This window might vary if the ITM framework is already installed on this host.

**Important:** If any IBM Tivoli Monitoring Agent is already installed on this host, make sure to expand the tree in this window and explicitly check **IBM Tivoli Composite Application Manager Agent for HTTP Servers**. By default, if an IBM Tivoli Monitoring Agent is found, it is not checked even if you check the top-level box.

Click Next to display the Select Program Folder window.

## Step 6: Select Windows program folder

InstallShield displays the Windows program folder it creates where ITM programs are made accessible:

| Select Program Folder         Please select a program folder.         Tivoli. software         Setup will add program icons to the Program Folder listed below. You may type a new folder name, or select one from the existing folders list. Click Next to continue.         Breaum Folder.                                                                                                    |
|----------------------------------------------------------------------------------------------------|
| Tivoli.       Software         Setup will add program icons to the Program Folder listed below. You may type a new folder name, or select one from the existing folders list. Click Next to continue.         Brearers Folder.                                                                                                    |
| Program Editor                                                                                                    |
| Elogiain Polder.<br>Image: Comparison of the image: Comparison of the ima |
|                                                                                                    |

Figure 9. Select Program Folder window

Click **Next**. InstallShield displays the features you selected in the Start Copying Files window.

## Step 7: Verify selected features

| IBM Tivoli Composite Applicati                        | on Manager Agent for HTTP Servers - InstallShield Wizard                                                                                                    |
|-------------------------------------------------------|----------------------------------------------------------------------------------------------------|
| Start Copying Files<br>Review settings before copying | i files. IBM.®                                                                                                    |
| Tivoli. software                                      | Setup has enough information to start copying the program files. If you want to review or change<br>any settings, click Back. If you are satisfied with the settings, click Next to begin copying files.<br>Current Settings:                                                                                                    |
|                                                       | Install into Directory: C:\IBM\ITM<br>Add Program Folder: IBM Tivoli Monitoring<br>Available Disk Space: 29083 MB<br>Required Disk Space: 197 MB<br>Deploy Required Disk Space: 0 MB<br>Total Disk Space Required: 206 MB<br>Install the following features:<br>Tivoli Enterprise Monitoring Agents - TEMA:<br>Tivoli Enterprise Monitoring Agents - TEMA:<br>IBM Tivoli Composite Application Manager Agent for HTTP Servers<br>Undefined GSK component:<br>IBM GSKit Security Interface |
| InstallShield                                         | < Back Cancel                                                                                                    |

Figure 10. Start Copying Files window

Verify that the features that you want to install are in the list. If you need to change the list, click **Back**. If the list is correct, click **Next**. The necessary installation files are copied to your hard drive.

## Step 8: Select the items to configure

After the features you selected are installed, the Setup Type window prompts you to verify the list of components to be configured.

IBM Tivoli Composite Application Manager Agent for HTTP Servers - InstallShield Wizard × Setup Type Select the setup type that best suits your needs. In the following screens you will be prompted for the information required to configure the following software Tivoli. items. Uncheck the box to delay configuration until after installation is complete. Some configurations items are mandatory (preceded by an \*) and cannot be unchecked. Configure agents default connection to Tivoli Enterprise Monitoring Server Launch Manage Tivoli Monitoring Services for additional configuration options and to start  $\overline{\mathbf{v}}$ **Tivoli Monitoring services** < Back Next> Cancel

Figure 11. Setup Type window

By default, all the checkboxes are selected. Clear the checkboxes next to the features that you do not want to configure at this time, and click **Next** to finish the installation. If you have selected the checkbox for **Configure agents default connection to Tivoli Enterprise Monitoring Server**, the Configuration Defaults for Connecting to a TEMS window opens. Go to "Configuring the Tivoli Enterprise Monitoring Agent on Windows" to complete the configuration.

## Configuring the Tivoli Enterprise Monitoring Agent on Windows

This section instructs you how to configure the Tivoli Enterprise Monitoring Agent.

## Configure the Tivoli Enterprise Monitoring Agent's TEMS connection

The Agent configuration window opens:

| Configuration Defaults for Connecting to a TEMS                                                                                          | ×                                                                                                    |
|----------------------------------------------------------------------------------------------------|----------------------------------------------------------------------------------------------------|
| Primary TEMS Connection<br>Protocol 1:<br>IP.PIPE<br>Protocol 2:<br>Protocol 3:<br>V                                                     | Advanced settings IP.PIPE Hostname or IP Address DEV-LNX-W27 Port number 1918 Common for IP.PIPE and IP.SPIPE Common for IP.PIPE and IP.SPIPE |
| Entry Options<br>Use case as typed<br>Convert to upper case<br>Dptional Secondary TEMS Connection<br>Configure Secondary TEMS Connection | Address Translation Used      NAT Settings      OK Cancel Help                                                                                |

Figure 12. Configuring the Agent connection to the TEMS, window 1

Specify these parameters as explained in the *IBM Tivoli Monitoring: Installation and Setup Guide.* 

- If the Agent must access the monitoring server across a firewall, select **Connection must pass through firewall**.
- Identify the protocol that the Agent uses to communicate with the hub monitoring server. You have four choices: IP.UDP, IP.PIPE, IP.SPIPE, or SNA. The value that you specify here must match whatever you specified when installing the TEMS.
- If your site has set up failover support for its ITM monitoring agents, select **Optional Secondary TEMS Connection**. Specify the same communication protocols you chose when installing the TEMS.

Specify advanced settings as explained in Table 3. Click OK.

Table 3. Communications protocol settings

| Field                    | Description                                                                  |  |  |
|--------------------------|------------------------------------------------------------------------------|--|--|
| IP.UDP Settings          |                                                                              |  |  |
| Hostname or IP Address   | The host name or IP address for the hub monitoring server.                   |  |  |
| Port # and/or Port Pools | The listening port for the hub monitoring server.                            |  |  |
| IP.PIPE Settings         |                                                                              |  |  |
| Hostname or IP Address   | The host name or IP address for the hub monitoring server.                   |  |  |
| Port Number              | The listening port for the monitoring server.<br>The default number is 1918. |  |  |
| IP.SPIPE Settings        |                                                                              |  |  |
| Hostname or IP Address   | The host name or IP address for the hub monitoring server.                   |  |  |
| Port number              | The listening port for the hub monitoring server. The default value is 3660. |  |  |

Table 3. Communications protocol settings (continued)

| Field          | Description                                                                                                    |
|----------------|----------------------------------------------------------------------------------------------------|
| SNA Settings   |                                                                                                    |
| Network Name   | The SNA network identifier for your location.                                                                              |
| LU Name        | The LU name for the monitoring server. This LU name corresponds to the Local LU Alias in your SNA communications software. |
| LU 6.2 LOGMODE | The name of the LU6.2 LOGMODE. The default value is CANCTDCS.                                                              |
| TP Name        | The transaction program name for the monitoring server.                                                                    |
| Local LU Alias | The LU alias.                                                                                                    |

## **Configure ITCAM Agent for HTTP Servers**

The Agent configuration notebook window opens. See Appendix C, "Configuration parameters for ITCAM Agent for HTTP Servers," on page 59 for details about configuration parameters of ITCAM Agent for HTTP Servers.

| 🔹 ITCAM Agent for HTTP Servers Configuration of ITCAM Agent for HTTP Servers 🛛 🔀                        |
|----------------------------------------------------------------------------------------------------|
| Basic Apache Web Server Aliases Sun Web Server Aliases Sun Web Server conf                              |
| Basic configuration for ITCAM Agent for HTTP Servers                                                    |
| Monitoring Method                                                                                       |
| Fixed Interval                                                                                          |
| Fixed Interval between Collections (sec)                                                                |
| 60                                                                                                    |
| On Demand Maximum Sample A The amount of time in seconds between polling the web servers for dataif the |
| 15                                                                                                    |
| Ping the Web Sites                                                                                      |
| Disabled                                                                                                |
| Maximum Number of Agent's Log Events                                                                    |
| 100                                                                                                    |
| Alternative Node ID for Identifying this Agent                                                          |
|                                                                                                    |
|                                                                                                    |
|                                                                                                    |
|                                                                                                    |
| OK                                                                                                    |

Figure 13. Configuration notebook: Basic tab

When you have completed the Basic settings page, click the **Apache Web Server Aliases** tab. Be sure to click **New** to create Apache Web Server aliases:

| 🚔 ITCAM Agent for HTTP Servers Configuration of ITCAM Agent for HTTP Servers 🛛 🔀                             |  |  |  |  |
|----------------------------------------------------------------------------------------------------|--|--|--|--|
| Basic Apache Web Server Aliases Sun Web Server Aliases Sun Web Server conf                                   |  |  |  |  |
| Path to the Apache web server configuration files and aliases for long or duplicate server names <u>N</u> ew |  |  |  |  |
| *Apache Web Server Delete                                                                                    |  |  |  |  |
| *Alias Name for Apache Web Server                                                                            |  |  |  |  |
| apache22                                                                                                    |  |  |  |  |
| *Web Server Configuration file path                                                                          |  |  |  |  |
| c:\Apache2.2\conf\httpd.conf                                                                                 |  |  |  |  |
| Path to the executable                                                                                       |  |  |  |  |
| c:\Apache2.2\bin\httpd.exe                                                                                   |  |  |  |  |
| Arguments for the executable                                                                                 |  |  |  |  |
| -n Apache2.2                                                                                                 |  |  |  |  |
| Web Site name is created from ServerName                                                                     |  |  |  |  |
| Enabled                                                                                                    |  |  |  |  |
| Main Apache server is excluded from monitoring                                                               |  |  |  |  |
| Disabled                                                                                                    |  |  |  |  |
| ОК                                                                                                    |  |  |  |  |

Figure 14. Configuration notebook: Apache Web Server Aliases tab

Attention: For IBM HTTP Server, use Apache configuration.

When you have completed this page, click the **Sun Web Server Aliases** tab. To specify an alternate server name of 32 characters or fewer, click **New**:

| 🚔 ITCAM Agent for HTTP Servers Configuration of ITCAM Agent for HTTP Servers | ×  |  |  |
|------------------------------------------------------------------------------|----|--|--|
| Basic Apache Web Server Aliases Sun Web Server Aliases Sun Web Server conf   |    |  |  |
| Aliases for long or duplicate Sun web server names.                          |    |  |  |
| *Sun Web Server Dele                                                         | te |  |  |
| *Alias Name for Sun Web Server                                               |    |  |  |
| Web Server Name                                                              |    |  |  |
| Web Server MIB Index                                                         |    |  |  |
|                                                                              | -1 |  |  |
|                                                                              |    |  |  |
|                                                                              |    |  |  |
|                                                                              |    |  |  |
| ОК                                                                           |    |  |  |

Figure 15. Configuration notebook: Sun Web Server Aliases tab

When you have completed this page, Click the **Sun Web Server Conf** tab:
| 🔹 ITCAM Agent for HTTP Servers Configuration of ITCAM Agent for HTTP Servers | × |
|------------------------------------------------------------------------------|---|
| Basic Apache Web Server Aliases Sun Web Server Aliases Sun Web Server conf   |   |
| Config for Sun web server.                                                   |   |
| Server root                                                                  | - |
| C:\\Sun\\WebServer6.1                                                        |   |
| SNMP host                                                                    |   |
| localhost                                                                    |   |
| SNMP port                                                                    |   |
| 161                                                                          |   |
| SNMP community                                                               |   |
| public                                                                       |   |
|                                                                              |   |
|                                                                              |   |
|                                                                              |   |
|                                                                              |   |
|                                                                              |   |
|                                                                              |   |
| ΟΚ                                                                           |   |

Figure 16. Configuration notebook: Sun Web Server Conf tab

When you have completed all four notebook pages, you have defined all Agent configuration parameters; click **OK** to complete the configuration process.

# Configuring the Apache Web Server, IBM HTTP Server, or Sun Web server

This section introduces the configuration prerequisites for Apache Web Server, IBM HTTP Server, and Sun Java System Web Server.

## Configuration steps for Apache Web Server and IBM HTTP Server

Each Apache server and IBM HTTP server that is to be monitored needs to be added to the Apache Web Server Aliases page shown in Figure 14 on page 19. Specify the full path to Web Servers configuration file (for example: C:\Apache\conf\httpd.conf) for the Web Server Configuration file path. If the path to Web Server executable or Web Server configuration file differs from default layout, specify the paath to the executable.

### Configuration steps for Sun Java System Web Server

The Sun Web Server requires special configurations. Perform the following steps:

1. Make sure that you have the Windows SNMP agent installed and configured before you install the Sun Java System Web Severs. For details, see △Installing and Configuring the SNMP Service" in http://technet.microsoft.com/en-us/library/cc750391.aspx.

- Configure the community name for SNMP, click Start > Control Panel > Administrative Tools > Services > SNMP Service, the SNMP Service Properties window opens. Click the Security tab, and click Add under the Accepted Community Name box. Enter public in the Community name field . Restart SNMP Service.
- **3**. Install the Sun Web Server.
- 4. Enable SNMP monitoring for each server by clicking server > manage > SNMP Subagent Configuration. Specify the needed information. Select on for the Enable SNMP Statistics Collection field, then click OK and apply changes. For details, see http://www.oracle.com/technetwork/indexes/documentation/ index.html.
- 5. Restart SNMP service.
- 6. Start/restart configured servers from Sun Web Server web admin console.

## Finalize the installation

After you have completed all configuration tasks, Tivoli Monitoring Services is started, and the InstallShield completion window opens:

| IBM Tivoli Composite Application M | 1anager Agent for HTTP Servers - InstallShield Wizard                                                                                                    |
|------------------------------------|----------------------------------------------------------------------------------------------------|
|                                    | IBM。                                                                                                    |
| Tivoli. software                   | InstallShield Wizard Complete                                                                                                    |
|                                    | Setup is complete. See the Tivoli installation documentation for information on completing the<br>configuration of your system.<br>Reboot can be done at your earliest convenience. |
|                                    | ☑ Display the README file.                                                                                                    |
| *                                  |                                                                                                    |
|                                    |                                                                                                    |
| InstallShield                      | K Back Finish Cancel                                                                                                    |

Figure 17. Installation complete window

If you choose not to read the product README for last-minute product information, clear the checkbox. Click **Finish** to close the installer.

**Note:** If you did not request that the Agent is configured during installation, you must do so later on Manage Tivoli Enterprise Monitoring Services. From the Manage Tivoli Enterprise Monitoring Services window, right-click the Agent and select **Reconfigure** from the pop-up menu.

| 🖁 Manage Tivoli Enterprise Monitoring Services - TEMS Mode - [Local Computer] |                |              |                              |               |         |             |         |            |
|-------------------------------------------------------------------------------|----------------|--------------|------------------------------|---------------|---------|-------------|---------|------------|
| <u>A</u> ctions <u>O</u> ptions <u>V</u> iew <u>W</u> indows <u>H</u> elp     |                |              |                              |               |         |             |         |            |
| III 😒 🛓 🛃 🤶                                                                   |                |              |                              |               |         |             |         |            |
| Service/Application                                                           | Task/SubSystem | Configured   | Status                       | Configuration | Startup | Account     | Desktop | Hot        |
| 🔀 🔤 ITCAM Agent for HTTP Servers                                              | Primary        | Yes (TEMS)   | Started                      | un-to-date    | Auto    | LocalSystem | No      | No         |
|                                                                               |                | Stop         |                              |               |         |             |         |            |
|                                                                               |                | Recy         | le                           |               |         |             |         |            |
|                                                                               |                | Chan         | ge Startyp                   |               |         |             |         |            |
|                                                                               |                | Chan         | ge Startup Par <u>m</u> s    | 5             |         |             |         |            |
|                                                                               |                | Set D        | efaults For All Ag           | jents         |         |             |         |            |
|                                                                               |                | ⊆onfi        | gure Using Defau             | lts           |         |             |         |            |
|                                                                               |                | Creat        | e Instance,,,                |               |         |             |         |            |
|                                                                               |                | <u>R</u> eco | e Multi-Insgance.<br>hfigure | r r           |         |             |         |            |
|                                                                               |                | Adva         | nced                         | +             |         |             |         |            |
|                                                                               |                | Brow         | se Settings                  |               |         |             |         |            |
|                                                                               |                | <u>A</u> bou | t Services                   |               |         |             |         |            |
|                                                                               |                | ⊆onfi        | gure Java App                |               |         |             |         |            |
|                                                                               |                | Licen:       | sing                         | •             |         |             |         |            |
|                                                                               |                |              |                              |               |         |             |         |            |
|                                                                               |                |              |                              |               |         |             |         |            |
| L                                                                             |                |              |                              |               |         |             |         |            |
| <b> </b> •                                                                    |                |              |                              |               |         |             |         | _ <b>上</b> |
| Reconfigure with advanced options                                             |                |              |                              |               |         |             |         | 11.        |

Figure 18. Manage Tivoli Enterprise Monitoring Services window

Complete the configuration panels as described from "Configure the Tivoli Enterprise Monitoring Agent's TEMS connection" on page 16.

## Adding application support on Windows

This section describes how to add application support to the TEMS, TEPS, or TEP. Run the setup.exe file in the server where you have your TEMS, TEPS, or TEP installed. This section has three parts:

- Adding application support on the Tivoli Enterprise Monitoring Server
- Adding application support on the Tivoli Enterprise Portal Server
- · Adding application support on the Tivoli Enterprise Portal desktop client

## Install application support on the Tivoli Enterprise Monitoring Server

Note: The monitoring server is stopped during this process.

1. Stop the Tivoli Enterprise Monitoring Server or the software automatically stops the Tivoli Enterprise Monitoring Server when it installs. Perform the following steps to stop the Tivoli Enterprise Monitoring Server manually:

- a. Click Start → Programs → IBM Tivoli Monitoring → Manage Tivoli Monitoring Services.
- b. Right-click Tivoli Enterprise Monitoring Server.
- c. In the pop-up menu, select **Stop**.
- 2. Access the /WINDOWS subdirectory on the agent installation media.
- 3. Double-click setup.exe.
- 4. Click Next on the Welcome window.

**Note:** If you are installing the support separately from the agent itself and you have already installed an agent on this computer, you see the following window. Click **Modify** and skip to step 6.

| IBM Tivoli Monitoring - InstallShiel                    | d Wizard                                                                                                    |
|---------------------------------------------------------|----------------------------------------------------------------------------------------------------|
| <b>Welcome</b><br>Modify, repair, or remove the program |                                                                                                    |
| Tivoli, software                                        | Welcome to the IBM Tivoli Monitoring Component Update Setup Maintenance program. This program lets you modify the current installation. Click one of the options below.         Image: Modify         Image: Modify         Select new program features to add or select currently installed features to remove.         Image: Bemove         Image: Prove all installed features. |
| InstallShield                                           | < <u>B</u> ack <u>N</u> ext> Cancel                                                                                                    |

Figure 19. Installing application support

- 5. Click Accept on the software license.
- 6. If you see a message telling you the installed versions is newer than the agent installation, click **OK** to ignore this message.
- 7. Select Tivoli Enterprise Monitoring Server and click Next.

**Note:** If you have other components installed on the same computer, such as the desktop client, also select those components to install the component-specific application support.

- 8. To add the agent to the deployment depot, select the agent and click Next.
- 9. Review the installation summary details. Click Next to start the installation.

After installation is complete, a configuration window is displayed. By default, all the components you installed are selected for configuration. Clear any components that you have already installed on this computer, such as the monitoring server.

10. Click **Next** on the configuration window.

- **11**. Specify the default values for communication with the monitoring server and click **OK**.
- **12.** Identify the default communications protocols for agents to use to connect to the monitoring server and click **OK** .
- **13.** Specify the location of the monitoring server and click **OK**. Your choices are **This computer** or **On a different computer**.

**Note:** Because the monitoring server is not currently running, it is started automatically before the process begins.

- 14. Click OK.
- **15**. Select the data to add to the monitoring server and click **OK**. By default, all available application support is selected.
- 16. Click **Next** on the application support message.
- 17. Specify the default values for the agent to use when it communicates with the monitoring server and click **OK**.

**Note:** You can specify three methods for communication to set up backup communication methods. If the method you have identified as Protocol 1 fails, Protocol 2 is used.

- a. If the agent must cross a firewall to access the monitoring server, select **Connection must pass through firewall**.
- b. Identify the type of protocol that the agent uses to communicate with the monitoring server. You have four choices: IP.UDP, IP.PIPE, IP.SPIPE, or SNA.
- **18**. Define the communications between agents and the monitoring server. For details of the information, see Table 3 on page 17.
- 19. Click Finish.

#### Install application support on the Tivoli Enterprise Portal server.

- 1. Open Manage Tivoli Enterprise Monitoring Services.
- 2. Stop the portal server by right-clicking it and clicking Stop.
- 3. Access the /WINDOWS subdirectory on the agent installation media.
- 4. Double-click setup.exe.
- 5. Click Next on the Welcome window.

**Note:** If you are installing the support separately from the agent itself and you have already installed an agent on this computer, you see the following window:

| IBM Tivoli Monitoring - InstallShie             | ld Wizard 🛛 🗙                                                                                                    |
|-------------------------------------------------|----------------------------------------------------------------------------------------------------|
| Welcome<br>Modify, repair, or remove the progra | m. IBM.                                                                                                    |
| Tivoli. software                                | Welcome to the IBM Tivoli Monitoring Component Update Setup Maintenance program. This<br>program lets you modify the current installation. Click one of the options below. |
|                                                 | Select new program features to add or select currently installed features to remove.  Remove all installed features.                                                       |
| InstallShield                                   | < Back Next > Cancel                                                                                                    |

Figure 20. Installing application support

Click Modify and skip to step 7.

- 6. Click Accept on the software license.
- 7. If you see a message telling you the installed versions is newer than the agent installation, click **OK** to ignore this message.
- 8. Select Tivoli Enterprise Portal Server and click Next.

**Note:** If you have other components installed on the same computer, such as the desktop client, also select those components to install the component-specific application support.

- 9. Click Next without selecting any agents.
- 10. Review the installation summary details and click Next.

After installation is complete, a configuration window is displayed. By default, all the components you installed are selected for configuration. Clear any components that you have already installed and configured on this computer.

- 11. Click Next on the configuration window.
- 12. Type the host name for the portal server and click Next.
- 13. Click Finish.
- 14. Restart the portal server.

#### Installing application support on the desktop client

- 1. Stop the desktop client before performing this procedure.
- 2. Access the /WINDOWS subdirectory on the agent installation media.
- 3. Double-click **setup.exe**.
- 4. Click Next on the Welcome window.

**Note:** If you are installing the support separately from the agent itself and you have already installed an agent on this computer, you see the following window:

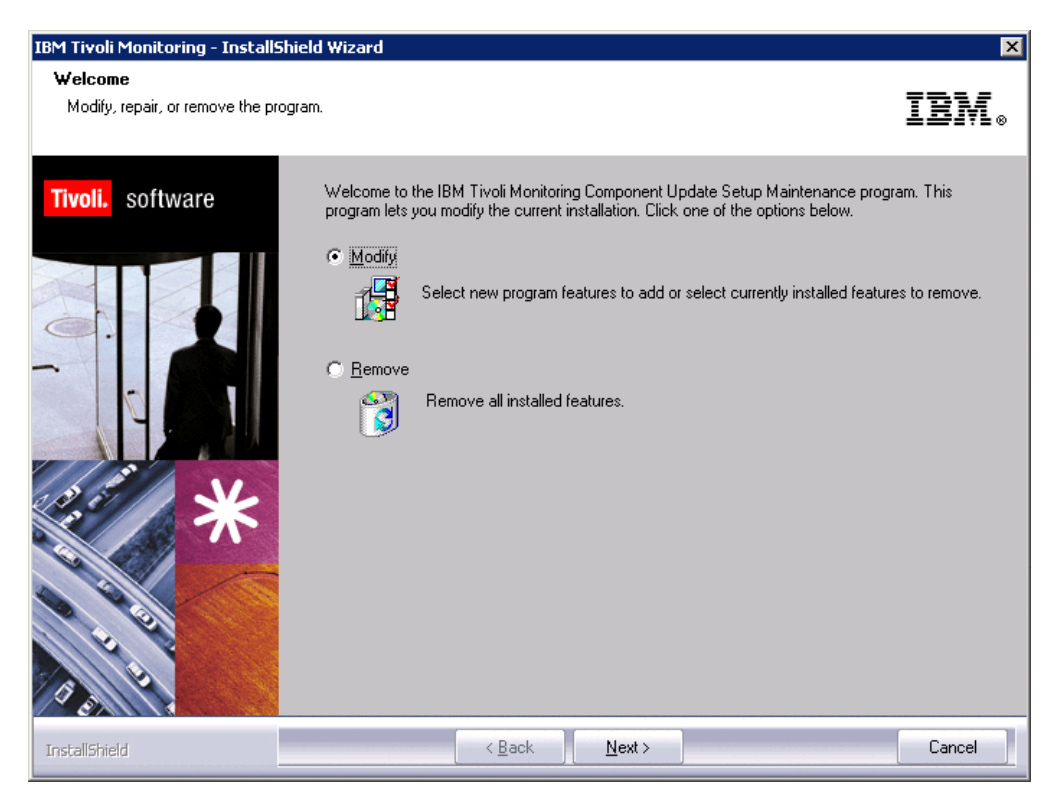

Figure 21. Installing application support

Click Modify and skip to step 6.

- 5. Click Accept on the software license.
- 6. If you see a message regarding installed versions being newer than the agent installation, click **OK** to ignore this message.
- 7. Select Tivoli Enterprise Portal Desktop Client and click Next.
- 8. Click Next. Do not select any agents.
- 9. Review the installation summary details. Click Next to start the installation.
  - After installation is complete, a configuration window is displayed. By default, all the components you installed are selected for configuration. Clear any components that you have already installed and configured on this computer.
- 10. Click Next on the configuration window.
- 11. Type the host name for the portal server and click Next.
- 12. Click Finish to complete the installation wizard.

### Ensure that the Eclipse server has been configured

When the installation is complete, you must check the Eclipse help server of the TEP client to ensure that it has been configured. Start Manage Tivoli Enterprise Monitoring Services (Start > All Programs > IBM Tivoli Monitoring > Manage Tivoli Monitoring Services). Ensure that the Eclipse Help Server entry indicates Yes in the Configured column. If it is not, right-click the entry, and select

| Manage Tivoli Enterprise Monitoring       | ) Services - TEMS | i Mode - [Loca | l Comp | uter]                    |                          |              |         |     | - 🗆 ×    |
|-------------------------------------------|-------------------|----------------|--------|--------------------------|--------------------------|--------------|---------|-----|----------|
|                                           |                   |                |        |                          |                          |              |         |     |          |
|                                           | Tack/SubSuctors   | Configurad     | Chabus |                          | Charlen                  | Account      | Deckton |     | Varcian  |
| R R Editore Help Service                  |                   | Voc            | Stoppy | .d                       | Auto                     | LocalSuctors | No      | No  | 2.0.1    |
| Ivoli Enterprise Portal                   | Browser           | Yes            | Deop   | <u>S</u> tart            |                          |              | N/A     | N/A | 06.10.04 |
| 🔛 Tivoli Enterprise Portal                | Desktop           | Yes            |        | Stop                     |                          |              | N/A     | N/A | 06.10.04 |
| 🛛 👁 🔖 Tivoli Enterprise Portal Server     | KFWSRV            | Yes (TEMS)     | Stop   | Rec <u>y</u> cl          | 8                        |              | No      | No  | 06.10.04 |
| 🔀 🕶 Universal Agent                       | Primary           | Yes (TEMS)     | Star   | Change                   | e Startup.               |              | No      | No  | 06.10.04 |
| 🔺 🗣 Warehouse Summarization and Pru       | Primary           | No             |        | Change                   | e Startup F              | Parms,       |         |     | 06.10.04 |
| 🕅 🔁 Monitoring Agent for Windows OS       | Primary           | Yes (TEMS)     | Star – |                          |                          |              | – Yes   | No  | 06.10.04 |
| Narehouse Proxy                           | Primary           | Yes (TEMS)     | Star   | Set <u>D</u> e           | taults For               | All Agents   | No      | No  | 06.10.04 |
| え (W) Tivoli Enterprise Monitoring Server | TEMS1             | Yes            | Star   | <u>C</u> onfig<br>Create | ure Using (<br>Instance, | Defaults<br> | No      | No  | 06.10.04 |
|                                           |                   |                |        | Keconi                   | igure                    |              |         |     |          |
|                                           |                   |                | _      | Advan                    | ted                      | 1            | •       |     |          |
|                                           |                   |                |        | Browse                   | e Settings.              |              |         |     |          |
|                                           |                   |                |        | <u>A</u> bout :          | Services                 |              |         |     |          |
|                                           |                   |                |        | ⊆onfig                   | ure Java A               | pp           |         |     |          |
|                                           |                   |                |        | Licensii                 | ng                       | )            | •       |     |          |
|                                           |                   |                | _      |                          |                          |              |         |     |          |
|                                           |                   |                |        |                          |                          |              |         |     |          |
|                                           |                   |                |        |                          |                          |              |         |     |          |
|                                           |                   |                |        |                          |                          |              |         |     |          |
|                                           |                   |                |        |                          |                          |              |         |     |          |
| Reconfigure with advanced options         |                   |                | [      |                          |                          |              |         |     |          |

Configure Using Defaults from the pop-up menu:

Figure 22. Configuring the Eclipse server

You are prompted for the port number that the Eclipse Help Server uses:

| Configuring Eclipse Help Server 🛛 🗙  |
|--------------------------------------|
| Specify port number for Eclipse Help |
| 5555                                 |
| OK Cancel                            |

Figure 23. Defining the port number for the Eclipse Help Server

Ensure that this value is set to the same port number that you specified when installing ITM, and click **OK**.

If you want the Eclipse help server to start automatically whenever this node is started, right-click the **Eclipse Help Server** entry. Select **Change Startup** from the pop-up menu. The startup parameters of the Eclipse server are displayed:

| Service Startup for Eclipse Help                                                                          | Server 🛛 🗙   |
|----------------------------------------------------------------------------------------------------|--------------|
| Startup Type                                                                                              | OK           |
| <ul> <li>Automatic</li> </ul>                                                                             | Cancel       |
| C Manual                                                                                                  |              |
| O Disabled                                                                                                |              |
| Log on As:     System Account     Allow Service to Interact w     This Account: LocalSystem     Password: | with Desktop |

Figure 24. Specifying Eclipse help server startup type

Select Automatic in the startup type field, and click OK.

## Performing a silent installation on Windows

The ITM installer supports a silent mode in which your predefined values are used to install the ITCAM Agent for HTTP Servers without the user interface. This option relies on an information file, silent.txt, provided on the ITCAM Agent for HTTP Servers installation CD, in which you specify necessary installation parameters. To perform a silent installation, perform the following steps:

- 1. Locate the silent.txt file on the product installation CD, and copy this file to a work directory on your Windows node.
- 2. Edit your copy of the silent.txt file, and change the parameters as appropriate for your environment and as described in this chapter. The silent.txt file includes all installation parameters and provides directions for updating them. You must complete all input records in this file. Each line of the file must be either a comment (containing a semi-colon in column one) or a meaningful statement that starts in column one.

**Note:** Do not modify any other files that come with the installation, for example: SETUP.ISS.

- **3**. After customizing this driver file, save your updates, and invoke the silent installation by using one of the following methods:
  - a. Direct invocation:

- Open a command prompt, and change to the directory that contains installation files setup.exe and setup.ins.
- Invoke setup as follows. Specify the parameters in the order listed. start /wait setup /z"/sfC:\temp\SILENT.TXT" /s /f2"C:\temp\silent\_setup.log" where:

/z"/sf" specifies the name and location of the installation driver that you customized for your site (in this example, file SILENT.TXT in the C:\temp directory). This parameter is required. This file must exist.

/s specifies that this installation is a silent installation; if you specify this option, nothing is displayed during installation.

/f2 specifies the name of the InstallShield log file. If you do not specify this parameter, the Setup.log file is created by default in the same location as setup.iss. This log is the InstallShield log but not the installation log. The installation log can be found in the installation target directory. The default directory is C:\IBM\Omegamon subdirectory. If the installation aborts before the installation location has been identified, the directory is on the Windows Boot drive root directory. In either case, the Setup program must be able to create and write to this file.

- b. SMS invocation:
  - 1) Copy all the installation files to a LAN-based disk that SMS mounts on the designated servers.
  - 2) Replace the original SILENT.TXT file on the LAN disk with your modified version.
  - **3)** Edit the PDF file located in the same place as the setup.exe file and change the Setup invocation as follows:

Setup /z"/sfC:\temp\SILENT.TXT" /s /f2"C:\temp\silent\_setup.log"

You can find complete information about silent ITM installation in *IBM Tivoli Monitoring: Installation and Setup Guide.* 

## Uninstalling the Tivoli Enterprise Monitoring Agent on Windows

Use the following procedures to remove a monitoring agent on Windows.

- From the desktop, click Start → Settings → Control Panel (for Windows 2000) or Start → Control Panel (for Windows 2003).
- 2. Click Add or Remove Programs.
- 3. Select the agent you want to uninstall.
- 4. Click Change/Remove.
- 5. Select **Remove** and click **Next**.
- 6. Click **OK** to confirm the uninstallation.
- 7. Click **Finish** to complete the uninstallation.

## Installing and uninstalling a Language Pack on Windows

A Language Pack enables user interaction with the Agent in a language other than English. For example, when a Spanish language pack is installed, the Tivoli Enterprise Portal workspaces and the internal messages of the Agent are displayed in Spanish.

To enable full support for a language, install the Language Pack on the Agent host and all hosts where the Agent ITM support files are installed. Agent ITM support files are installed on hub Tivoli Enterprise Monitoring Servers, all Tivoli Enterprise Portal Servers, and all Tivoli Enterprise Portal desktop clients.

If you no longer want to use a language, uninstall the language pack for it.

Before installing or uninstalling a language pack, ensure that:

- The Agent and the TEP Support Files are installed.
- The Java runtime environment (JRE) is available on every host where you are planning to install the Language Pack. (The JRE is required by ITM).

## Installing a Language Pack on Windows

To install a Language Pack on Windows you need to use the installer on the Language Pack DVD. The procedure is the same on the Agent host, hub Tivoli Enterprise Monitoring Server, Tivoli Enterprise Portal Server, and Tivoli Enterprise Portal desktop client.

Perform the following procedure:

- 1. Start lpinstaller.exe from the Language Pack DVD.
- 2. Select the language of the installer and click OK.

**Note:** In this step, you select the language for the installer user interface, not the language pack that is installed.

- 3. Click Next on the Introduction window.
- 4. Select Add/Update and click Next.
- 5. Select the folder where the National Language Support package (NLSPackage) files are located. This folder is the nlspackage folder on the Language Pack DVD.
- 6. Select ITCAM Agent for HTTP Servers.
- 7. Select the languages to install and click Next.

Note: You can hold down the Ctrl key for multiple selections.

- 8. Examine the installation summary page and click Next to begin installation.
- 9. Click Next.
- 10. Click **Finish** to exit the installer.
- 11. If you are installing the Language Pack on a Tivoli Enterprise Monitoring Server, Tivoli Enterprise Portal Server, or Tivoli Enterprise Portal desktop client, start the **Manage Tivoli Monitoring Services** utility. Restart the server or client with the utility. If the Eclipse Help Server is running, restart it as well.

## Uninstalling a Language Pack on Windows

To uninstall a Language Pack on Windows you need to use the installer on the Language Pack DVD. The procedure is the same on the Agent host, hub Tivoli Enterprise Monitoring Server, Tivoli Enterprise Portal Server, and Tivoli Enterprise Portal desktop client.

Perform the following procedure:

- 1. Start lpinstaller.exe from the Language Pack DVD.
- 2. Select the language of the installer and click OK.

**Note:** In this step, you select the language for the installer user interface, not the language pack that is installed.

- 3. Click Next on the Introduction window.
- 4. Select Remove and click Next.
- 5. Select ITCAM Agent for HTTP Servers.
- 6. Select the languages to uninstall and click Next.

Note: You can hold down the Ctrl key for multiple selections.

- 7. Examine the installation summary page and click Next to begin installation.
- 8. Click Next.
- 9. Click Finish to exit the installer.
- 10. If you are installing the Language Pack on a Tivoli Enterprise Monitoring Server, Tivoli Enterprise Portal Server, or Tivoli Enterprise Portal desktop client, start the **Manage Tivoli Monitoring Services** utility. Restart the server or client with the utility. If the Eclipse Help Server is running, restart it as well.

# Chapter 3. Installing the Tivoli Enterprise Monitoring Agent on UNIX and Linux

This chapter provides installation instructions for installing the ITCAM Agent for HTTP Servers on any UNIX or Linux environment, including:

- Linux running on Intel
- AIX<sup>®</sup>
- HP/UX
- Solaris

It also includes instructions for installing the language packs for users of non-English languages.

- "UNIX and Linux requirements"
- "Installing the Tivoli Enterprise Monitoring Agent on UNIX and Linux" on page 34
- "Configuring the Tivoli Enterprise Monitoring Agent on UNIX and Linux" on page 37
- "Performing a silent installation on UNIX and Linux" on page 46
- "Installing application support on Linux and UNIX" on page 47
- "Uninstalling the Tivoli Enterprise Monitoring Agent on UNIX and Linux" on page 51
- "Installing a Language Pack on Linux and UNIX systems" on page 51

## **UNIX and Linux requirements**

The Tivoli Enterprise Monitoring Agent for ITCAM Agent for HTTP Servers can run with or without root authority on UNIX and Linux platforms. Start the agent with the same user ID used to start HTTP Servers. The agent must be able to stop or start a Web server with the standard scripts.

**Note:** Certain features of this installation *require* that you supply a superuser password to complete; therefore your installation user ID must have root authority.

## Prerequisite APAR for AIX sites

If your HTTP Servers environment is running under AIX Version 5.3, you must install APAR IY65196 before installing the Agent; see Web page http://www-304.ibm.com/support/docview.wss?uid=isg1IY65196&wv=1.

## Historical data collection in Linux

If your site uses Linux as its HTTP Servers operating environment, synchronize historical data collection at the agent with the time zone of the Tivoli Enterprise Portal client. To complete this task, set a time zone variable in the Linux /etc/profile file. For example, to set the Linux time zone to the U.S. Pacific time zone:

 Do one of the following: For Red Hat Linux, set: ZONE="US/Pacific" export ZONE For SuSE/Novell Linux, set: TIMEZONE="US/Pacific" export TIMEZONE

2. Reboot your Linux server.

## Installing the Tivoli Enterprise Monitoring Agent on UNIX and Linux

This section guides you through the installation process of ITCAM Agent for HTTP Servers on UNIX and Linux. Follow the proceeding instructions to perform the installation.

#### Note:

To upgrade from earlier versions of the Agent, run the installer and specify the existing Agent runtime location. Agent support files for TEP, TEPS, and TEMS are upgraded in the same way.

**Attention:** you must install ITCAM Agent for HTTP Servers version 7.1 before installing version 7.1.0.2.

- "Step 1: Invoke the installer"
- "Step 2: Supply the name of the installation directory"
- "Step 3: Select installation option"
- "Step 4: Accept the product license agreement" on page 35
- "Step 5: Provide an encryption key" on page 35
- "Step 6: Select and install the product software" on page 36
- "Step 7: Configure the Tivoli Enterprise Monitoring Server" on page 36
- "Configure and start the Tivoli Enterprise Monitoring Agent using command line" on page 37

## Step 1: Invoke the installer

After loading the ITCAM Agent for HTTP Servers disk and changing to its root directory, locate the installation script, install.sh, and invoke it: ./install.sh

## Step 2: Supply the name of the installation directory

The installation script prompts you for the name of the installation directory where the ITCAM Agent for HTTP Servers is installed:

Enter the name of the IBM Tivoli Monitoring directory
[ default = /opt/IBM/ITM ]:

Specify the absolute or relative directory name, or press Enter to accept the default.

If the directory exists, the installer prompts you:

ITM home directory "/opt/IBM/ITM" already exists. OK to use it [ 1-yes, 2-no; "1" is default ]?

If you do want to use this directory, press Enter to accept the default.

## Step 3: Select installation option

The installer next displays background information about installation requirements. It searches the CD for the ITM pieces available for installation. Then it prompts you for information about how you want those pieces installed:

Select one of the following:

Install products to the local host.
 Install products to depot for remote deployment (requires TEMS).
 Install TEMS support for remote seeding
 Exit install.

Please enter a valid number:

Enter 1. The installer displays status messages about the progress of the installation.

**Note:** Option 2 applies to remote agent deployment. If you want to add the agent installation files to the deployment depot of your site, return to install.sh, and invoke this option.

## Step 4: Accept the product license agreement

The installer next displays the product license so you can accept or decline it:

Software Licensing Agreement Press Enter to display the license agreement on your screen. Please read the agreement carefully before installing the Program. After reading the agreement, you will be given the opportunity to accept it or decline it. If you choose to decline the agreement, installation will not be completed and you will not be able to use the Program.

International Program License Agreement

Part 1 - General Terms

BY DOWNLOADING, INSTALLING, COPYING, ACCESSING, OR USING THE PROGRAM YOU AGREE TO THE TERMS OF THIS AGREEMENT. IF YOU ARE ACCEPTING THESE TERMS ON BEHALF OF ANOTHER PERSON OR A COMPANY OR OTHER LEGAL ENTITY, YOU REPRESENT AND WARRANT THAT YOU HAVE FULL AUTHORITY TO BIND THAT PERSON, COMPANY, OR LEGAL ENTITY TO THESE TERMS. IF YOU DO NOT AGREE TO THESE TERMS,

- DO NOT DOWNLOAD, INSTALL, COPY, ACCESS, OR USE THE PROGRAM; AND

- PROMPTLY RETURN THE PROGRAM AND PROOF OF ENTITLEMENT TO

Press Enter to continue viewing the license agreement, or enter "1" to accept the agreement, "2" to decline it, "3" to print it, "4" to read non-IBM terms, or "99" to go back to the previous screen.

If you accept the license agreement, enter 1.

## Step 5: Provide an encryption key

You are prompted to provide a 32-character encryption key to secure password transmission and other sensitive data across your ITM environment:

Enter a 32-character encryption key, or press Enter to use the default Default = IBMTivoliMonitoringEncryptionKey

....+....1....+....2....+....3..

Supply the 32-character key, or accept the default. The key information is displayed:

GSkit encryption key has been set. Key File directory: /opt/IBM/ITM/keyfiles

## Step 6: Select and install the product software

The installer prompts you to specify which products to install from the product CD:

Product packages are available for this operating system and component support categories:

IBM Tivoli Monitoring components for this operating system
 Tivoli Enterprise Portal Browser Client support
 Tivoli Enterprise Portal Desktop Client support
 Tivoli Enterprise Portal Server support
 Tivoli Enterprise Monitoring Server support
 Other operating systems

Type the number or type "q" to quit selection
[ number "1" or "IBM Tivoli Monitoring components for this operating system"

Specify the correct selection; to install the Agent, specify 1. Press Enter.

If you have specified 1, the installer displays a list of available components: The following products are available for installation:

 IBM Tivoli Composite Application Manager Agent for HTTP Servers V07.10.00.02
 all of the above

Type the numbers for the products you want to install, type "b" to change operating system, or type "q" to quit selection. If you enter more than one number, separate the numbers by a comma or a space.

Specify 1 or 2. Press Enter.

is default ]:

The installer displays a list of the components to be installed and prompts you to verify that the list is correct:

The following products will be installed:

IBM Tivoli Composite Application Manager Agent for HTTP Servers V07.10.00.02

Are your selections correct [ 1=Yes, 2=No ; default is "1" ] ?

Specify Y. The installer displays several status messages as the product files are installed. When that installation completes, you are prompted for whether you want to install again for a different operating system:

Do you want to install additional products or product support packages [ y or n; "n" is default ]?

Enter y or n, as appropriate. The installer completes the installation postprocessing.

### Step 7: Configure the Tivoli Enterprise Monitoring Server

The installer prompts you to add the ITCAM Agent for HTTP Servers application data to the Tivoli Enterprise Monitoring Server database.

As a reminder, you should install product support on each of your TEM servers for any agents you have just installed. This is done via the "[ITM home]/bin/itmcmd support" command on your TEM servers.

Go to "Configuring the Tivoli Enterprise Monitoring Agent on UNIX and Linux" to complete the configuration. For information about integrating agent application support with the TEMS, see "Installing application support on Linux and UNIX" on page 47

## Configuring the Tivoli Enterprise Monitoring Agent on UNIX and Linux

This section instructs you how to configure the Agent. On UNIX and Linux platforms, the software provides two methods for configuring the Agent.

- Command-line configuration
- GUI configuration

## Configure and start the Tivoli Enterprise Monitoring Agent using command line

Before terminating, the installer prompts you to invoke the **itmcmd** command with the **config** operand to configure this agent:

You may now configure any locally installed IBM Tivoli Monitoring product via the "[ITM home]/bin/itmcmd config" command.

/opt/IBM/ITM is the default installation location. Change to the bin subdirectory of the ITM directory, and invoke **itmcmd**:

./itmcmd config -A ht

where ht is the two-character product code for the ITCAM Agent for HTTP Servers.

**Note:** For summary information about the invocation sequence for the configuration tool, enter the **itmcmd** command without parameters.

The configuration tool begins collecting configuration information specific to the ITCAM Agent for HTTP Servers. See Appendix C, "Configuration parameters for ITCAM Agent for HTTP Servers," on page 59 for details about parameter values. Edit "ITCAM Agent for HTTP Servers " settings? [ 1=Yes, 2=No ]

(default is: 1): Edit 'Basic' settings? (default is: Yes):

Press Enter at these prompts.

The configuration utility prompts you to update the Agent basic data-collection parameters:

Monitoring Method [ 1=Fixed Interval, 2=On Demand ] (default is: 1): Fixed Interval between Collections (sec) (default is: 60): On Demand Maximum Sample Age (sec) (default is: 15): Ping the Web Sites [ 1=Disabled, 2=Enabled ] (default is: 1): Maximum Number of Agent's Log Events (default is: 100): Alternative Node ID for Identifying this Agent (default is: ):

Attention: If you install more than one copy of the Agent on a single host, set the Alternative Node ID parameter to different values for each of the copies. Otherwise, the multiple copies of the Agent do not work correctly with Tivoli Monitoring.

When you have defined the basic Agent parameters, The configuration utility prompts you to edit Apache aliases.

Attention: For IBM HTTP Server, use Apache configuration. Edit 'Apache Web Server Aliases' settings? [ 1=Yes, 2=No ] (default is: 1):

Select 1 if you need to monitor Apache or IBM HTTP Servers; otherwise select 2.

If you have selected 1, you are prompted to configure Apache HTTP aliases:

```
No 'Apache Web Server Aliases' settings available.
Edit 'Apache Web Server Aliases' settings, [1=Add, 2=Edit,
3=Del, 4=Next, 5=Exit] (default is: 5): 1
```

Select 1 to configure a new Apache alias, and enter information for the alias.

```
Alias Name for Apache Web Server (default is: ):
Web Server Configuration file path (default is: ):
Path to the executable (default is: ):
Arguments for the executable (default is: ):
Web Site name is created from ServerName [ 1=Disabled, 2=Enabled ]
  (default is: 1):
Main Apache server is excluded from monitoring [ 1=Disabled, 2=Enabled ]
  (default is: 1):
```

Then, you are prompted to add more aliases (1) or finish adding aliases (5).

Next, you are prompted to configure Sun Web Server aliases:

```
Edit 'Sun Web Server Aliases' settings? [ 1=Yes, 2=No ]
 (default is: 1):
```

Select 1 if you need to monitor Sun HTTP Servers; otherwise select 2.

If you have selected 1, you are prompted to configure Sun Web Server aliases:

```
No 'Sun Web Server Aliases' settings available.
Edit 'Sun Web Server Aliases' settings, [1=Add, 2=Edit,
3=Del, 4=Next, 5=Exit] (default is: 5):
```

Select 1 to configure a new Sun Web Server alias, and enter information for the alias.

```
Alias Name for Sun Web Server (default is: ):
Web Server Name (default is: ):
Web Server MIB Index (default is: ):
```

Then, you are prompted to add more aliases (1) or finish adding aliases (5).

In the next step, you are prompted for whether you want to edit the *Sun Web Server Conf* parameters:

Edit 'Sun Web Server Conf' settings? (default is: Yes):

If you press Enter (or reply YES), you are prompted for the *Sun Web Server Conf* parameter values:

Server root (default is: C:\\Sun\\WebServer6.1): SNMP host (default is: localhost): SNMP port (default is: 161): SNMP community (default is: public):

The configuration tool next begins to configure the Agent connection to a TEMS. Will this agent connect to a TEMS? [YES or NO] (Default is: YES):

Accept the default (YES). The agent prompts for the location of the TEMS this agent is to communicate with:

TEMS Host Name (Default is: localhost):

If the TEMS resides on this node, press Enter to accept the default; otherwise supply the host name.

You are prompted for the network protocol used for your ITM environment: Network Protocol [ip, sna, ip.pipe or ip.spipe] (Default is: ip.pipe):

Specify the primary communications protocol for communication with the TEMS that communicate with this agent: IP.UDP, IP.PIPE, IP.SPIPE, or SNA.

You are prompted for your secondary network protocol. You can specify up to three communication methods. This secondary network protocol enables backup communication methods so that, if protocol 1 fails, protocol 2 is used and then protocol 3.

Now choose the next protocol from one of these: - ip - sna - ip.spipe - 0 for none Network Protocol 2 (Default is: none):

Next, you are prompted for communication details for the selected protocols. For example:

IP.PIPE Port Number (Default is: 1918): Enter name of KDC PARTITION (Default is: null):

details

Finally, you are asked if you need to configure this agent for connection to a secondary (hot standby) TEMS:

Configure connection for a secondary TEMS? [YES or NO] (Default is: NO): Enter Optional Primary Network Name or "none" (Default is: none):

Press Enter for both prompts.

After you have completed all questions, the following text is displayed: Agent configuration completed...

#### Ensure that the Eclipse server has been configured

After the installation has completed, you must check the Eclipse help server of the TEP client to ensure that it has been configured.

1. Start Manage Tivoli Enterprise Monitoring Services:

./itmcmd manage

The Manage Tivoli Enterprise Monitoring Services window opens.

- 2. Ensure that the Eclipse Help Server entry indicates Yes in the Configured column. If it does not, right-click the entry, and select **Configure** from the pop-up menu.
- **3**. You are prompted for the port number that the Eclipse Help Server uses. Ensure that this value is set to the same port number that you specified when installing ITM, and click **OK**.

#### Start the Tivoli Enterprise Monitoring Agent

To start the Agent so it can pass Web Server monitoring data to the TEMS of your site, invoke this command on the server:

./itmcmd agent start ht

where ht is the two-character product code for the ITCAM Agent for HTTP Servers.

Then it displays:

Staring agent... Agent Started...

# Configure and start the Tivoli Enterprise Monitoring Agent using the GUI

This section provides information about configuring and starting the Tivoli Enterprise Monitoring Agent using the GUI.

## **Configuring the Agent**

Change to the bin subdirectory of the ITM directory and run the **itmcmd manage** command:

./itmcmd manage

The Manage Tivoli Enterprise Monitoring Services screen is displayed:

| Actions Options View Help           |      |              |                  |         |       |         |               |
|-------------------------------------|------|--------------|------------------|---------|-------|---------|---------------|
|                                     |      |              |                  |         |       |         | x             |
| Service                             |      | Version      | Platform         | Confi   | gured | Status  | Configuration |
| IBM Tivoli Composite Application M  | V07. | 10 00 00     | Linux Intel R2-6 | Yes     |       | Stopped | up-to-date    |
| IBM Tivoli Composite Application M  | V07. | Configure    |                  |         |       | Stopped | up-to-date    |
| Tivoli Enterprise Monitoring Server | V06. | Configure .  | Advanced         |         |       | Stopped | up-to-date    |
| Tivoli Enterprise Portal Server     | V06. | Create Mul   | tilnstance       |         |       | Stopped | up-to-date    |
|                                     |      | Start Servio | ce               |         |       |         |               |
|                                     |      | Ston Servic  | -e               |         |       |         |               |
|                                     |      | ETP Catalo   | a and Attributes | files   |       |         |               |
|                                     |      | Install Proc | duct Sunnort     |         |       |         |               |
|                                     |      | TEDS / a Adu | ministration     |         |       |         |               |
|                                     |      | TEFS/ E Au   |                  | · · · · |       |         |               |
|                                     |      | Generate n   | esponse mes      |         |       |         |               |
|                                     |      | Rebuild co   | ntiguration      |         |       |         |               |
|                                     |      |              |                  |         |       |         |               |
|                                     |      |              |                  |         |       |         |               |
|                                     |      |              |                  |         |       |         |               |
|                                     |      |              |                  |         |       |         |               |
|                                     |      |              |                  |         |       |         |               |
|                                     |      |              |                  |         |       |         |               |
|                                     |      |              | Messages         |         |       |         |               |
| Starting configuration              |      |              |                  |         |       |         |               |
| KCIIN1027E Configuration aborted.   |      |              |                  |         |       |         |               |
| -                                   |      |              |                  |         |       |         |               |
|                                     |      |              |                  |         |       |         |               |
|                                     |      |              |                  |         |       |         |               |
|                                     |      |              |                  |         |       |         |               |
|                                     |      |              |                  |         |       |         |               |
|                                     |      |              |                  |         |       |         |               |
|                                     |      |              |                  |         |       |         |               |

Figure 25. Manage Tivoli Enterprise Monitoring Services on UNIX and Linux

Select **Monitoring Agent for HTTP Servers** and right-click the row. In the pop-up menu click **Configure**. The Configuration of Monitoring Agent for HTTP Servers

notebook opens. Specify the parameters by referring to Appendix C, "Configuration parameters for ITCAM Agent for HTTP Servers," on page 59.

Attention: If you install more than one copy of the Agent on a single host, set the Alternative Node ID parameter to different values for each of the copies. Otherwise, the multiple copies of the Agent do not work correctly with Tivoli Monitoring.

| Basic Apache Web Server Aliases Sun Web Server Aliases Sun Web Server conf |
|----------------------------------------------------------------------------|
| Basic configuration for ITCAM Agent for HTTP Servers                       |
| Monitoring Method                                                          |
| Fixed Interval                                                             |
| Fixed Interval between Collections (sec)                                   |
| 60                                                                         |
| On Demand Maximum Sample Age (sec)                                         |
| 15                                                                         |
| Ping the Web Sites                                                         |
| Disabled                                                                   |
| Maximum Number of Agent's Log Events                                       |
| 100                                                                        |
| Alternative Node ID for Identifying this Agent                             |
|                                                                            |
|                                                                            |
|                                                                            |
|                                                                            |
|                                                                            |
|                                                                            |
|                                                                            |
| OK Cancel                                                                  |

Figure 26. Configuration of Monitoring Agent for HTTP Servers: Basic tab on UNIX and Linux

After you specify the parameters in this page, you can specify an alternate Apache server that has a name of 32 character or fewer. Click the **Apache Web Server Aliases** tab and click **New**. Skip this page otherwise.

| Basic     | Apache Web Server Aliases      | Sun Web Server Aliases      | Sun Web Server conf       |                     |
|-----------|--------------------------------|-----------------------------|---------------------------|---------------------|
| Path to t | the Apache web server configu  | ration files and aliases fo | r long or duplicate serve | r names <u>N</u> ew |
| *Apac     | he Web Server                  |                             |                           | Delete              |
| *Alias    | Name for Apache Web Server     |                             |                           |                     |
| apach     | e20                            |                             |                           |                     |
| *Web 9    | Server Configuration file path |                             |                           |                     |
| /etc/h    | ttpd/conf/httpd.conf           |                             |                           |                     |
| Path to   | o the executable               |                             |                           |                     |
| /usr/s    | bin/apachectl                  |                             |                           |                     |
| Argum     | nents for the executable       |                             |                           |                     |
| Web S     | ite name is created from Serve | rName                       |                           |                     |
| Enabl     | ed                             |                             |                           | -                   |
| Main /    | Apache server is excluded from | monitoring                  |                           |                     |
| Disab     | led                            |                             |                           | -                   |
|           |                                |                             |                           |                     |
|           |                                |                             |                           |                     |
|           |                                |                             |                           |                     |
|           |                                |                             |                           |                     |
|           |                                |                             |                           |                     |
|           |                                |                             |                           | OK Cancel           |

Figure 27. Configuration of Monitoring Agent for HTTP Servers: Apache Web Server Aliases tab on UNIX and Linux

Attention: For IBM HTTP Server, use Apache configuration.

After you specified the parameters in this page, you can specify an alternate Sun Web Server that has a name of 32 characters or fewer. Click **Sun Web Server Aliases** tab and click **New**. Skip this page otherwise.

| Basic Apache Web Server Aliases         | Sun Web Server Aliases | Sun Web Server conf |             |
|-----------------------------------------|------------------------|---------------------|-------------|
| Aliases for long or duplicate Sun web s | server names.          |                     | <u>N</u> ew |
| *Sun Web Server                         |                        |                     | Delete      |
| *Alias Name for Sun Web Server          |                        |                     |             |
| default                                 |                        |                     |             |
| Web Server Name                         |                        |                     |             |
|                                         |                        |                     |             |
| Web Server MIB Index                    |                        |                     |             |
|                                         |                        |                     |             |
|                                         |                        |                     |             |
|                                         |                        |                     |             |
|                                         |                        |                     |             |
|                                         |                        |                     |             |
|                                         |                        |                     |             |
|                                         |                        |                     |             |
|                                         |                        |                     |             |
|                                         |                        |                     |             |
|                                         |                        |                     |             |
|                                         |                        |                     |             |
|                                         |                        |                     |             |
|                                         |                        |                     | OK Cancel   |

Figure 28. Configuration of Monitoring Agent for HTTP Servers: Sun Web Server Aliases tab on UNIX and Linux

After you specified the parameters in this page, click the **Sun Web Server Conf** tab.

| Basic Apache Web Server Aliases | Sun Web Server Aliases | Sun Web Server conf |           |
|---------------------------------|------------------------|---------------------|-----------|
| Config for Sun web server.      |                        |                     |           |
| Server root                     |                        |                     |           |
| C:\\Sun\\WebServer6.1           |                        |                     |           |
| SNMP host                       |                        |                     |           |
| localhost                       |                        |                     |           |
| SNMP port                       |                        |                     |           |
| 161                             |                        |                     |           |
| SNMP community                  |                        |                     |           |
| public                          |                        |                     |           |
|                                 |                        |                     |           |
|                                 |                        |                     |           |
|                                 |                        |                     |           |
|                                 |                        |                     |           |
|                                 |                        |                     |           |
|                                 |                        |                     |           |
|                                 |                        |                     |           |
|                                 |                        |                     |           |
|                                 |                        |                     |           |
|                                 |                        |                     |           |
|                                 |                        |                     | OK Cancel |

Figure 29. Configuration of Monitoring Agent for HTTP Servers: Sun Web Server Conf tab on UNIX and Linux

After you specified all the parameters in the notebook, click **OK** to display the TEMS Connection window

| TEMS Connection                                       |                                |  |  |
|-------------------------------------------------------|--------------------------------|--|--|
| No TEMS                                               | TEMS Hostname :<br>dev-lnx-w18 |  |  |
| Protocol 1 Protocol 2 Protocol 3                      |                                |  |  |
|                                                       | Protocol:                      |  |  |
| IP.PIPE Settings                                      |                                |  |  |
| Use Address Translation                               |                                |  |  |
| Port Number:                                          | 1918                           |  |  |
| Partition Name:                                       |                                |  |  |
| Specify Optional Primary Network       Network Name : |                                |  |  |
| Specify Optional Secondary TEMS                       |                                |  |  |
| I EMS Name:                                           | Protocols                      |  |  |
|                                                       |                                |  |  |
| Edit host specific configuration                      |                                |  |  |
| Host :                                                | 263                            |  |  |
| Save Reload                                           | Help Cancel                    |  |  |

Figure 30. TEMS Connection window

See "Configure the Tivoli Enterprise Monitoring Agent's TEMS connection" on page 16 for details about the field values. Click **Save** to finish the configuration.

# Configuring the Apache Web Server, IBM HTTP server, and Sun Java System Web Server

This section introduces the configuration prerequisites for Apache Web Server and Sun Java System Web Server on UNIX and Linux.

## Configuration steps for Apache Web Server and IBM HTTP Server

Each Apache server and IBM HTTP Server monitored needs to be added to the **Apache Server Aliases** page. Specify the full path to the Web Server Configuration file (for example, /usr/local/apache2/conf/httpd.conf) for the **Web Server Configuration file path**. If the path to the Web Server executable or the path to Web Server configuration file differs from the default layout, you also need to specify the **Path to the executable** field. If the Web Server startup script (for example, apachect1) takes custom arguments, specify them in the **Arguments for the executable** field. For example, when the apachect1 script is used to launch multiple server instances with different configuration each, type -f /path/to/httpd.conf in the **Arguments for the executable** field.

#### Configuration steps for Sun Java System Web Server

Perform the following steps:

- 1. Install the SNMP agent, which is provided with the Sun Java System Web Server.
- 2. Install the Sun Java System Web Server.
- 3. Configure SNMP by performing the following steps:
  - a. Set up the master agent.
  - b. Configure the Sun Web Server subagent by clicking server > manage > SNMP Subagent Configuration. Specify the needed information. Select on for the Enable SNMP Statistics Collection field, then click OK and apply changes. For details, see http://www.oracle.com/technetwork/indexes/ documentation/index.html.
  - c. Start or restart master agent.
  - d. Start or restart SNMP subagent.
  - e. Start or restart Web Server.
  - f. Start/restart configured servers from Sun Web Server web admin console.

## Performing a silent installation on UNIX and Linux

The ITM installer and configurator support a silent mode in which your predefined values are used so that you can avoid working with the GUI. On UNIX and Linux, silent installation is, like the standard verbose procedures, a two-phase process in which you first install the components and then configure them.

Installation relies on an information file, silent\_install.txt, supplied on the ITCAM Agent for HTTP Servers installation CD, in which you supply necessary installation parameters. Silent configuration requires a similar file, ht\_silent\_config.txt. Both these files are automatically updated with the parameters you supply whenever you install or configure the product.

Before invoking the silent installation or configuration, you must edit these files to ensure that their parameter settings contain values that are appropriate for your site.

When editing silent\_install.txt or ht\_silent\_config.txt, remember these points:

- The comments explain the parameters required and valid values. Comment lines begin with a number sign (#).
- Blank lines are ignored.
- Parameter lines take the form PARAMETER=*value*. Do not insert a space before the parameter; you can, however, use a space before or after the equal sign (=).
- Remember that the product code for the ITCAM Agent for HTTP Servers is ht.
- Do not use any of the following characters in any parameter value:
  - Dollar sign (\$)
  - Equal sign (=)
  - Pipe sign (1)

You can find complete information about silent ITM installation in the *IBM Tivoli Monitoring: Installation and Setup Guide.* 

## Silent installation

To start a silent installation, invoke install.sh:

./install.sh -q -h<candlehome> -p <silent\_response\_file>

The <candlehome> parameter specifies the directory where Agent run time is installed. The default value is /opt/IBM/ITM.

The <*silent\_response\_file*> value identifies the response file that you edited to specify installation parameters, usually the silent\_install.txt file. Specify the absolute path to this file.

### Silent configuration

To start a silent configuration, invoke the **itmcmd** command with the **config** option:

./itmcmd config -A -p <response\_file> ht

where:

<response\_file> identifies the response file that you edited to specify configuration parameters, usually the ht\_silent\_config.txt file. Specify the absolute path to this file.

ht is the product code for the ITCAM Agent for HTTP Servers.

## Installing application support on Linux and UNIX

This procedure has three parts:

- Installing application support on the Tivoli Enterprise Monitoring Server
- Installing application support on the Tivoli Enterprise Portal server
- · Installing application support on the Tivoli Enterprise Portal desktop client

## Install application support on the Tivoli Enterprise Monitoring Server

- Stop the monitoring server by running the following command: ./itmcmd server stop tems\_name
- 2. Run ./install.sh from the installation media

**3**. Press **Enter** to accept the default directory (/opt/IBM/ITM) or type the full path to the installation directory you used when the software asks for the IBM Tivoli Monitoring home directory.

The software displays the following prompt:

Select one of the following:
1) Install products to the local host.
2) Install products to depot for remote deployment (requires TEMS).
3) Exit install.

Please enter a valid number:

- 4. Type 1 and press Enter.
- 5. Type the number that corresponds to the language in which you want to display the software license agreement and press **Enter**.
- 6. Press Enter to display the agreement.
- 7. Type 1 to accept the agreement and press Enter.
- 8. Type the 32 character encryption key that was specified during the installation of the monitoring server and press **Enter**.

**Note:** This step does not occur in the following situations:

- If you have already installed another IBM Tivoli Monitoring component on this computer.
- If you are installing support for an agent from an agent installation image.

A numbered list of available operating systems and installation components is displayed.

- 9. Type the number that corresponds to Tivoli Enterprise Monitoring Server support and press Enter.
- 10. Type **y** to confirm and press **Enter**.

A list of the components to install is displayed.

- 11. Type the number that corresponds to all of the above and press Enter.
- 12. Type **y** to start the installation.
- **13**. After all of the components are installed, the system asks if you want to install components for a different operating system. Type **n** and press **Enter**.
- 14. Start the monitoring server by running the following command: ./itmcmd server start tems name

**15**. Run the following command to activate the application support on the monitoring server:

./itmcmd support -t tems\_name pc

where *tems\_name* is the name of the monitoring server and *pc* is the product code for the agent.

To view the product code for the application support you installed, run the following command:

./cinfo

Type 1 when prompted to display the product codes for the components installed on this computer.

Add only the support for the agent you installed. For example, if you installed the support for the DB2<sup>®</sup> agent, run the following command:

./itmcmd support -t hub\_itmdev17 ud

ud is the product code for the DB2 agent.

- 16. Stop the monitoring server by running the following command: ./itmcmd server stop tems\_name
- Run the following command to restart the monitoring server: ./itmcmd server start tems\_name

#### Install application support on the Tivoli Enterprise Portal Server

**Note:** Stop the portal server before performing this procedure.

- 1. Run ./install.sh from the installation media:
- 2. When prompted for the IBM Tivoli Monitoring home directory, press Enter to accept the default (/opt/IBM/ITM) or type the full path to the installation directory you used.
- **3**. The following prompt is displayed:

Select one of the following:

- 1) Install products to the local host.
- 2) Install products to depot for remote deployment (requires TEMS).
- Exit install.

Please enter a valid number:

Type 1 to start the installation and press Enter.

- 4. Type the number that corresponds to the language in which you want to display the software license agreement in and press Enter.
- 5. Press Enter to display the agreement.
- 6. Type 1 to accept the agreement and press Enter.
- 7. Type a 32 character encryption key and press Enter. Enter the same key that was used during the installation of the monitoring server.

**Note:** This step does not occur in the following situations:

- If you have already installed another IBM Tivoli Monitoring component on this computer.
- If you are installing support for an agent from an agent installation image. A numbered list of available operating systems and installation components is displayed.
- 8. Type the number that corresponds to **Tivoli Enterprise Portal Browser Client support** and press Enter.
- 9. Type y to confirm and press Enter.

A list of the components to install is displayed.

- 10. Type the number that corresponds to all of the above and press Enter.
- 11. Type y to confirm the installation. The installation begins.
- **12.** When you are asked whether you want to install components for a different operating system, type y and press Enter.
- **13.** Type the number that corresponds to **Tivoli Enterprise Portal Server support** and press Enter.
- 14. Type y to confirm and press Enter.

A list of the components to install is displayed.

- 15. Type the number that corresponds to all of the above and press Enter.
- **16.** Type y to confirm the installation. The installation begins.

- 17. After all of the components are installed, you are asked whether you want to install components for a different operating system. Type n and press Enter.
- 18. Stop the portal server by running the following command: ./itmcmd agent stop cq
- **19**. Run the following command to configure the portal server with the new agent information:

./itmcmd config -A cq

Complete the configuration as prompted.

 Restart the portal server by running the following command: ./itmcmd agent start cq

#### Installing application support on the desktop client

Note: Stop the desktop client before performing this procedure.

- Run the following command from the installation media: ./install.sh
- 2. When prompted for the IBM Tivoli Monitoring home directory, press Enter to accept the default (/opt/IBM/ITM) or type the full path to the installation directory you used.
- 3. The following prompt is displayed:
  - Select one of the following:
    1) Install products to the local host.
    2) Install products to depot for remote deployment (requires TEMS).
    3) Exit install.

Please enter a valid number:

Type 1 to start the installation and press Enter.

- 4. Type the number that corresponds to the language in which you want to display the software license agreement in and press Enter.
- 5. Press Enter to display the agreement.
- 6. Type 1 to accept the agreement and press Enter.
- 7. Type a 32 character encryption key and press Enter. Enter the same key that was used during the installation of the monitoring server.

**Note:** This step does not occur in the following situations:

- If you have already installed another IBM Tivoli Monitoring component on this computer.
- If you are installing support for an agent from an agent installation image.

A numbered list of available operating systems and installation components is displayed.

- 8. Type the number that corresponds to **Tivoli Enterprise Portal Desktop Client** support and press Enter.
- 9. Type y to confirm and press Enter.

A list of the components to install is displayed.

- 10. Type the number that corresponds to all of the above and press Enter.
- **11**. Type y to confirm the installation. The installation begins.
- **12**. After all of the components are installed, you are asked whether you want to install components for a different operating system. Type n and press Enter.

**13.** Run the following command to configure the portal client with the new agent information:

```
./itmcmd config -A cj
```

Complete the configuration as prompted.

## Uninstalling the Tivoli Enterprise Monitoring Agent on UNIX and Linux

Use the following steps to remove an agent on a UNIX or Linux computer.

1. From a command prompt, run the following command to change to the appropriate /bin directory:

cd install\_dir/bin

where *install\_dir* is the path for the home directory for the agent.

2. Run the following command:

./uninstall.sh

A numbered list of product codes, architecture codes, version and release numbers, and product titles is displayed for all installed products.

**3**. Type the number for the monitoring agent. Repeat this step for each additional installed product you want to uninstall.

# Installing and uninstalling a Language Pack on Linux and UNIX systems

A Language Pack enables user interaction with the Agent in a language other than English. For example, when a Spanish language pack is installed, the Tivoli Enterprise Portal workspaces and the internal messages of the Agent are displayed in Spanish.

To enable full support for a language, install the Language Pack on the Agent host and all hosts where the Agent ITM support files are installed. Agent ITM support files are installed on hub Tivoli Enterprise Monitoring Servers, all Tivoli Enterprise Portal Servers, and all Tivoli Enterprise Portal desktop clients.

If you no longer want to use a language, uninstall the language pack for it.

Before installing or uninstalling a language pack, ensure that:

- The Agent and the TEP Support Files are installed.
- The Java runtime environment (JRE) is available on every host where you are planning to install the Language Pack. (The JRE is required by ITM).
- You know the installation directories (ITM\_home) for the Agent and all other ITM components on which you are planning to install the Agent. The default installation directory is /opt/IBM/ITM.

## Installing a Language Pack on Linux and UNIX systems

To install a Language Pack on Linux and UNIX systems you need to use the installer on the Language Pack DVD. The procedure is the same on the Agent host, hub Tivoli Enterprise Monitoring Server, Tivoli Enterprise Portal Server, and Tivoli Enterprise Portal desktop client.

Perform the following procedure:

1. Mount the Language Pack DVD. Make sure that the full path to the mount directory does not include spaces.

2. Use the following commands to start the installer from the Language Pack DVD:

cd *dir\_name* ./lpinstaller.sh -c *ITM\_home* 

3. Select the language of the installer and click OK.

**Note:** In this step, you select the language for the installer user interface, not the language pack that is installed.

- 4. Click Next on the Introduction window.
- 5. Select Add/Update and click Next.
- Select the directory where the National Language Support package (NLSPackage) files are located. This directory is the nlspackage directory on the Language Pack DVD.
- 7. Select ITCAM Agent for HTTP Servers.
- 8. Select the languages to install and click Next.

Note: You can hold down the Ctrl key for multiple selections.

- 9. Examine the installation summary page and click Next to begin installation.
- 10. Click Next.
- 11. Click Finish to exit the installer.
- 12. If you are installing the Language Pack on a Tivoli Enterprise Monitoring Server, Tivoli Enterprise Portal Server, or Tivoli Enterprise Portal desktop client, start the **Manage Tivoli Monitoring Services** utility. Restart the server or client with the utility. If the Eclipse Help Server is running, restart it as well.

## Uninstalling a Language Pack on Linux and UNIX systems

To uninstall a Language Pack on Linux and UNIX systems you need to use the installer on the Language Pack DVD. The procedure is the same on the Agent host, hub Tivoli Enterprise Monitoring Server, Tivoli Enterprise Portal Server, and Tivoli Enterprise Portal desktop client.

Perform the following procedure:

- 1. Mount the Language Pack DVD. Make sure that the full path to the mount directory does not include spaces.
- 2. Use the following commands to start the installer from the Language Pack DVD:

```
cd dir_name
./lpinstaller.sh -c ITM_home
```

**3**. Select the language of the installer and click OK.

**Note:** In this step, you select the language for the installer user interface, not the language pack to be installed.

- 4. Click Next on the Introduction window.
- 5. Select Remove and click Next.
- 6. Select ITCAM Agent for HTTP Servers.
- 7. Select the languages to uninstall and click Next.

Note: You can hold down the Ctrl key for multiple selections.

- 8. Examine the installation summary page and click Next to begin installation.
- 9. Click Next.

- 10. Click Finish to exit the installer.
- 11. If you are installing the Language Pack on a Tivoli Enterprise Monitoring Server, Tivoli Enterprise Portal Server, or Tivoli Enterprise Portal desktop client, start the **Manage Tivoli Monitoring Services** utility. Use the utility to restart the server or client. If the Eclipse Help Server is running, restart it as well.

## Appendix A. Support information

If you have a problem with your IBM software, you want to resolve it quickly. IBM provides the following ways for you to obtain the support you need:

#### Online

Go to the IBM Software Support site at http://www-01.ibm.com/ software/support/probsub.html and follow the instructions.

#### **IBM Support Assistant**

The IBM Support Assistant (ISA) is a free local software serviceability workbench that helps you resolve questions and problems with IBM software products. The ISA provides quick access to support-related information and serviceability tools for problem determination. To install the ISA software, go to http://www-01.ibm.com/software/support/isa.

#### **Troubleshooting Guide**

For more information about resolving problems, see the Troubleshooting Guide for this product.

## **Obtaining fixes**

A product fix might be available to resolve your problem. To determine what fixes are available for your IBM software product, follow these steps:

- 1. Go to the IBM Software Support Web site at http://www-01.ibm.com/ software/support.
- 2. Click **Downloads** in the **Software** section.
- 3. Under the **Updates**, **drivers**, **and fixes** section, select **Fixes**, **fixpacks and utilities**.
- 4. Navigate to ITCAM for WebSphere or ITCAM for J2EE to obtain a list of available fixes.

For more information about the types of fixes that are available, see the *IBM Software Support Handbook* at http://www14.software.ibm.com/webapp/set2/sas/f/handbook/home.html.

## **Receiving support updates**

To receive e-mail notifications about software support news and updates, follow these steps:

- 1. Go to the IBM Software Support Web site at http://www-01.ibm.com/ software/support.
- 2. On the right hand side, click My Notifications.
- **3**. If you have already registered for **My Notifications**, login. If you have not registered, click **register now**. Complete the registration form. Use your e-mail address as your IBM ID. When you have logged in, the **My notifications for IBM technical support** home page is displayed.
- 4. Select the **Subscribe** tab.
- 5. Under the Software list, select Tivoli.
- 6. Select Tivoli Composite Application Manager for J2EE and/or Tivoli Composite Application Manager for WebSphere. Click Continue.

- 7. In the **Options** section, enter a folder name, update notifications are saved in this folder.
- 8. In the **Notify me by** section, choose if you want to me notified of updates daily or weekly.
- 9. In the **Notify me by** section, choose if you want to receive notifications in plain text or html.
- In the Document Types section, customize the types of information you want to be updated on, for example, white papers, drivers, and so on. Click Submit.

If you experience problems with the **My Notifications** feature, you can obtain help in one of the following ways:

#### Online

Send an e-mail message to erchelp@ca.ibm.com, describing your problem.

#### By phone

Call 1-800-IBM-4You (1-800-426-4968).
# Appendix B. ITCAM Agent for HTTP Servers attribute groups and sizing information for historical warehousing

You can find the record size and recording frequency information for ITCAM Agent for HTTP Servers in Table 4. This information helps you size the amount of disk space needed for any historical logging.

| Table Name | Object Name                  | Record<br>size | Recording Frequency                     |
|------------|------------------------------|----------------|-----------------------------------------|
| KHTAWEBSR  | Apache Web Server            | 1056           | 1 per interval per server               |
| KHTAWEBST  | Apache Web Sites             | 984            | 1 per interval per site                 |
| KHTEVNT    | HTTP Servers Agent<br>Events | 616            | depends on messages count from<br>Agent |
| KHTSWEBSR  | Sun Web Server               | 2704           | 1 per interval per server               |
| KHTSWEBST  | Sun Web Sites                | 1168           | 1 per interval per site                 |
| KHTWSRS    | HTTP Servers Status          | 1028           | 1 per interval                          |

Table 4. Information for historical warehousing

# Appendix C. Configuration parameters for ITCAM Agent for HTTP Servers

This appendix lists the parameters for configuring the ITCAM Agent for HTTP Servers.

Table 5. Configuration parameters

| Parameter                                         | Item to specify                                                                                                    |  |  |
|---------------------------------------------------|----------------------------------------------------------------------------------------------------|--|--|
| Basic settings                                    |                                                                                                    |  |  |
| Monitoring Method                                 | This parameter specifies how the agent collects data from the HTTP Servers:                                                                                                    |  |  |
|                                                   | Select <b>Fixed Interval</b> to collect request data<br>at a fixed interval. Specify the interval in the<br><b>Fixed Interval between Collections (sec)</b><br>parameter to calculate reliable rates and<br>deltas.                                                                                       |  |  |
|                                                   | Select <b>On Demand</b> to collect data only when the TEP user requests it.                                                                                                    |  |  |
| Fixed Interval between Collections (sec)          | This parameter sets the interval (in seconds)<br>between collections of request data when<br>data is being collected at fixed intervals.                                                                                                    |  |  |
| On Demand Maximum Sample Age (sec)                | This parameter sets the maximum amount of time that on-demand request data cover.                                                                                                    |  |  |
| Ping Web Sites                                    | This parameter controls whether to enable or<br>disable pooling to the web sites for<br>aliveness:<br>Select <b>Disable</b> to disable the pooling to the<br>Web sites.                                                                                                    |  |  |
|                                                   | Select <b>Enable</b> to make an HTTP get request to the Web site for each sample.                                                                                                    |  |  |
| Maximum Number of Agent Log Events                | This parameter controls the maximum<br>number of HTTP Servers log messages the<br>Agent can store before overwriting them.                                                                                                    |  |  |
| Alternative Node ID for Identifying this<br>Agent | This parameter specifies an alias by which<br>this copy of the Agent is identified within<br>TEP.                                                                                                    |  |  |
|                                                   | Attention: On Linux and UNIX systems,<br>you can install more than one copy of the<br>Agent on a single host. In this case, you<br>must set this parameter to different values<br>for each of the copies. Otherwise, the<br>multiple copies of the Agent do not work<br>correctly with Tivoli Monitoring. |  |  |
| Apache Web Server Aliases settings                |                                                                                                    |  |  |
| Web Server Configuration file path                | Specifies the full path to the Apache configuration file to httpd.conf.                                                                                                    |  |  |

| Parameter                                      | Item to specify                                                                                                    |  |  |
|------------------------------------------------|----------------------------------------------------------------------------------------------------|--|--|
| Alias Name for Apache Web Server               | Specifies a server alias of 32 characters or fewer by which this server is represented in the TEP.                                                                                                    |  |  |
| Path to the executable                         | Specifies the path to the Apache executable file, for example: C:\Apache\bin\httpd.exe.                                                                                                    |  |  |
| Arguments for the executable                   | Specify custom arguments for the Web<br>Server startup script or binary in the<br><b>Arguments for the executable</b> field.                                                                                          |  |  |
|                                                | If the Web Server binary takes custom<br>arguments you need to specify them here.<br>For example, when the Web Server is started<br>as a Windows service you have to type -n<br><i>YourServiceName</i> in this field. |  |  |
|                                                | On a system like Linux, for example, when<br>the apachectl script is used to launch<br>multiple server instances with different<br>configuration each, type -f<br>/path/to/httpd.conf in this field.                  |  |  |
| Web Site Name is created from<br>ServerName    | If set to <b>Enabled</b> , the Agent reports the<br>Server name as the Web Site name. If set to<br><b>Disabled</b> , the Agent reports the web site<br>name configured in the server.                                 |  |  |
| Main Apache server is excluded from monitoring | If set to <b>Enabled</b> , the Agent monitors only<br>the virtual Apache servers, but not the main<br>Apache server.                                                                                                  |  |  |
| Sun Web Server Aliases settings                |                                                                                                    |  |  |
| Alias Name for Sun Web Server                  | Specifies a server alias of 32 characters or fewer by which this server is represented in the TEP.                                                                                                    |  |  |
| Web Server Name                                | Specifies the true name of the Web Server.                                                                                                    |  |  |
| Web Server MIB Index                           | Specifies the MIB index assigned by the SNMP service for Sun Web Server.                                                                                                    |  |  |
| Sun Web Server conf settings                   |                                                                                                    |  |  |
| Server Root                                    | Specifies the full path name to the Sun Web server installion directory. The default path is C:\Sun\WebServer6.1.                                                                                                    |  |  |
| SNMP host                                      | Specifies the host name that the SNMP service is configured with. The default host value is <b>localhost</b> .                                                                                                    |  |  |
| SNMP port                                      | Specifies the port where the SNMP service is configured. The default port is 161.                                                                                                    |  |  |
| SNMP community                                 | Specifies the SNMP community, which works as password to connect to SNMP service. The default community is <b>public</b> .                                                                                            |  |  |

Table 5. Configuration parameters (continued)

### Appendix D. Accessibility

Accessibility features help users with physical disabilities, such as restricted mobility or limited vision, to use software products successfully.

The accessibility features in the product enable users to:

- Use assistive technologies, such as screen reader software and digital speech synthesizers, to hear what is displayed on the screen. Consult the product documentation of the assistive technology for details on using the technology with this product.
- Perform tasks with the software using only the keyboard.

#### **General Navigation**

Each page has four main sections:

- Headerbar
- Toolbar
- Main tabs
- Content

Each page has navigation points for screen readers. The following navigation points are all H1:

- Title bar
- Main tabs
- Main form
- Section labels
- Table labels

#### Menu Navigation

You use the Go To menu at the top of the screen to navigate to any of the applications that you have access to. The Go To menu is a cascading menu that is three levels deep at its deepest point. The following instructions describe how to get started with JAWS:

- 1. To get to the Go To menu press Alt+G.
- 2. When you open the menu, JAWS reads the first application in the menu. If JAWS does not begin to read the entry, restart the screen reader.
- 3. Navigate the list of applications in the menus by using the arrow keys.
- 4. JAWS indicates if a menu item has submenus. To get to a submenu, press the right arrow or enter.
- 5. Press the left arrow to move up a level in the hierarchy. If you press the left arrow at the highest level of the Go To menu, you leave the menu completely.
- 6. Press the Enter key to enter an application.

#### Accessibility help

The Accessibility Help panels provide details on general navigation, menu navigation, and hot keys. Click **Accessibility Help** from the toolbar of the product to access the help panels.

### Screen reader setting

The product contains a screen reader flag. When you turn on the screen reader flag, the user interface is optimized to work with JAWS for Windows<sup>®</sup>. You use the **User** tab in the Users application to turn on the screen reader flag.

### **Keyboard shortcuts**

You can navigate within the applications by using a combination of keys.

### **Accessible reports**

To use the accessibility tools to read reports, you must access the reports in Microsoft Excel. In the reports applications, select the **Run Reports** option in the **Select Action** menu. With this option, you can email an .xls file version of a report to yourself at a scheduled time.

### IBM and accessibility

For more information about the commitment that IBM has to accessibility, see the IBM Human Ability and Accessibility Center. The IBM Human Ability and Accessibility Center is at the following web address: http://www.ibm.com/able

# Glossary

#### Apache HTTP server

An open-source Web server. IBM offers a Web server, called the IBM HTTP Server, which is based on Apache.

#### application server

A program in a distributed network that provides the execution environment for an application program.

#### attribute

Data associated with a component. For example, a Web server component might have attributes such as Web server name, WWW server status, node name, origin node, interval time, and so on.

**HTTP** Hypertext Transfer Protocol. A suite of protocols for the Internet that transfer and display hypertext documents.

#### **HTTP** request

A transaction initiated by a Web browser and adhering to HTTP. The server usually responds with HTML data, but can send other kinds of objects as well.

#### ITM platform

The software architecture and foundation that support the development and operations of Tivoli Enterprise Portal and the Tivoli Enterprise Monitoring Agents.

- JEE Java Platform, Enterprise Edition. An environment for developing and deploying multitier enterprise applications. JEE simplifies development of enterprise applications by basing them on standard, modular components. It comprises a set of services, application programming interfaces (APIs), and protocols that provide the necessary functions for developing multitiered, Web-based applications.
- Java An object-oriented programming language for portable interpretive code that supports interaction among remote

objects. Java was developed and specified by Sun Microsystems, Incorporated.

**JSP** Java server page. A Web page that specifies one or more **servlets**. Servlet execution on the HTTP Servers modifies the content or appearance of the page before it is presented to the user.

#### monitor

1) A transaction environment for maintaining large quantities of data in a consistent state. A transaction environment that controls which users and clients can access data through authorized servers. 2) A programming primitive created so that multiple program threads can share the same resource (such as an object). A program creates a monitor for a given resource by requesting it from the system; the system returns a unique ID for that monitor. After that, any thread needing the resource must use the monitor to lock the resource while the thread is using it. If the monitor is already locked, a thread requesting the resource is queued by the system and then given control when the monitor becomes unlocked. Also called a mutex.

#### monitored application

An application that interfaces with a Tivoli Privacy Manager monitor to enable access to monitored items that flow between the application and the monitored system.

**node** Any managed system, such as a **JEE** server, that Tivoli Enterprise Portal is monitoring. A node can also be a managed system of subnodes, all of which are being managed as components of the primary node.

#### request

The entry point into an application whose

processing or response time directly affects the response time the end user perceives.

**server** In a network, hardware or software that provides facilities to clients. Examples of a server are a file server, a printer server, or a mail server.

#### session

A series of requests to a servlet that originate from the same user at the same browser. Sessions enable applications running in a Web container to track individual users.

URL Universal Resource Locator. The unique address for a file that is accessible on the Internet. A common way to get to a Web site is to enter the URL of its home page in your Web browser address line. However, any file within that Web site can also be specified as the URL. Such a file might be any Web (HTML) page other than the home page, an image file, or a program such as a **Common Gateway** Interface application or Java applet. The URL contains the name of the protocol used to process the file, a domain name that identifies the specific computer on the Internet, and a pathname to the file on that computer.

#### virtual server

A server that shares its resources with other servers to support applications.

#### Web server

A software program that can service Hypertext Transfer Protocol (HTTP) requests.

#### Web service

A self-contained, self-describing modular application that can be published, discovered, and invoked over a network by using standard network protocols. XML is used to tag the data. SOAP is used to transfer the data. WSDL is used for describing the services available. UDDI is used for listing what services are available.

#### Web site

A related collection of files available on the Web that is managed by a single entity (an organization or an individual). The files contain information in hypertext for its users. A Web site often includes hypertext links to other Web sites.

#### workspace

A window comprised of one or more views. For example, the ASP Overview workspace in ITCAM for HTTP Servers.

# Index

### Α

AIX APAR required 33 alternative node id, HTTP Servers 59 Apache Web Servers workspace 4 Apache Web Sites workspace 4

# С

communications protocols UNIX 39 Windows 17 configuration file, HTTP Servers 59 cookies 71

# D

destination folder Windows 10 destination location Windows 10

# Ε

Eclipse help server UNIX 39 Windows 27 encryption key for your ITM environment, defining UNIX 35 Windows 11 executable file, HTTP Servers 60

# F

features Windows 12 fixes, obtaining 55

# G

garbage collector, analyzing JVM 5 Global Security Kit, installing UNIX 35

# Η

historical data collection Linux requirements 33 host name, HTTP Servers 60 HTTP Servers Agent workspace 4 HTTP Servers workspace 4 hub TEMS hot standby UNIX 39 Windows 17 identifying UNIX 38

### .

IBM Support Assistant 55 IBM Tivoli Monitoring 1 install directory, HTTP Servers 60 install.sh, invoking 34 installation prerequisites 5 ISA 55 ITM 1

### L

license agreement, product UNIX 35 Windows 9 log messages, HTTP Servers 59

### Μ

Manage Tivoli Enterprise Monitoring Services 2, 23, 39 MIB index, HTTP Servers 60 Monitoring Agent 2 monitoring method, HTTP Servers 59 MTMS 2

### Ρ

ping web sites, HTTP Servers 59 port number, HTTP Servers 60 privacy policy 71 program folder Windows 13

# R

remote agent deployment UNIX 35 request data, HTTP Servers 5, 59 resource data, HTTP Servers 5

### S

security environment, defining Windows 11 server alias, HTTP Servers 60 server name, HTTP Servers 60 servername workspace 4 service xi service management connect xi setup.exe, invoking Windows 7 silent product installation UNIX 46 Windows 29 situations ITCAM Agent for HTTP Servers 3, 4 predefined 3, 4 SMC xi

SNMP community, HTTP Servers 60 Software Support 55 receiving weekly updates 55 Sun Web Servers workspace 4 Sun Web Sites workspace 4 support xi support assistant 55

### T

Take Action commands ITCAM Agent for HTTP Servers 5 predefined 5 TEMS 2 TEMS database adding ITCAM for HTTP Servers data UNIX 36 TEP 2 Tivoli Enterprise Monitoring Agent 2 Tivoli Enterprise Monitoring Server 2 Tivoli Enterprise Portal 2 benefits 2 client 2 browser client 2 desktop client 2 server 2 Tivoli Monitoring Services 1, 22 TMS 1

### U

UNIX requirements 33

### W

workspaces Apache Web Servers 4 Apache Web Sites 4 HTTP Servers 4 HTTP Servers Agent 4 ITCAM Agent for HTTP Servers 3 primary 3 secondary 3 servername 4 Sun Web Servers 4 Sun Web Sites 4

### **Trademarks**

IBM, the IBM logo, and ibm.com are trademarks or registered trademarks of International Business Machines Corp., registered in many jurisdictions worldwide. Other product and service names might be trademarks of IBM or other companies. A current list of IBM trademarks is available on the Web at "Copyright and trademark information" at http://www.ibm.com/us/en/legal/copytrade.shtml.

Adobe is either a registered trademark or a trademark of Adobe Systems Incorporated in the United States, other countries, or both.

Intel is a trademark or registered trademark of Intel Corporation or its subsidiaries in the United States and other countries.

Linux is a registered trademark of Linus Torvalds in the United States, other countries, or both.

Microsoft and Windows are trademarks of Microsoft Corporation in the United States, other countries, or both.

UNIX is a registered trademark of The Open Group in the United States and other countries.

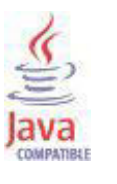

Java and all Java-based trademarks are trademarks or registered trademarks of Oracle and/or its affiliates.

Other company, product, and service names may be trademarks or service marks of others.

### Notices

This information was developed for products and services offered in the U.S.A. IBM may not offer the products, services, or features discussed in this document in other countries. Consult your local IBM representative for information on the products and services currently available in your area. Any reference to an IBM product, program, or service is not intended to state or imply that only that IBM product, program, or service may be used. Any functionally equivalent product, program, or service that does not infringe any IBM intellectual property right may be used instead. However, it is the user's responsibility to evaluate and verify the operation of any non-IBM product, program, or service.

IBM may have patents or pending patent applications covering subject matter described in this document. The furnishing of this document does not give you any license to these patents. You can send license inquiries, in writing, to:

IBM Director of Licensing IBM Corporation North Castle Drive Armonk, NY 10504-1785 U.S.A.

For license inquiries regarding double-byte (DBCS) information, contact the IBM Intellectual Property Department in your country or send inquiries, in writing, to:

Intellectual Property Licensing Legal and Intellectual Property Law IBM Japan, Ltd. 19-21, Nihonbashi-Hakozakicho, Chuo-ku Tokyo 103-8510, Japan

The following paragraph does not apply to the United Kingdom or any other country where such provisions are inconsistent with local law:

INTERNATIONAL BUSINESS MACHINES CORPORATION PROVIDES THIS PUBLICATION "AS IS" WITHOUT WARRANTY OF ANY KIND, EITHER EXPRESS OR IMPLIED, INCLUDING, BUT NOT LIMITED TO, THE IMPLIED WARRANTIES OF NON-INFRINGEMENT, MERCHANTABILITY OR FITNESS FOR A PARTICULAR PURPOSE.

Some states do not allow disclaimer of express or implied warranties in certain transactions, therefore, this statement might not apply to you.

This information could include technical inaccuracies or typographical errors. Changes are periodically made to the information herein; these changes will be incorporated in new editions of the publication. IBM may make improvements and/or changes in the product(s) and/or the program(s) described in this publication at any time without notice.

Any references in this information to non-IBM Web sites are provided for convenience only and do not in any manner serve as an endorsement of those Web sites. The materials at those Web sites are not part of the materials for this IBM product and use of those Web sites is at your own risk. IBM may use or distribute any of the information you supply in any way it believes appropriate without incurring any obligation to you.

Licensees of this program who wish to have information about it for the purpose of enabling: (i) the exchange of information between independently created programs and other programs (including this one) and (ii) the mutual use of the information which has been exchanged, should contact:

IBM Corporation 2Z4A/101 11400 Burnet Road Austin, TX 78758 U.S.A.

Such information may be available, subject to appropriate terms and conditions, including in some cases payment of a fee.

The licensed program described in this document and all licensed material available for it are provided by IBM under terms of the IBM Customer Agreement, IBM International Program License Agreement or any equivalent agreement between us.

Any performance data contained herein was determined in a controlled environment. Therefore, the results obtained in other operating environments may vary significantly. Some measurements may have been made on development-level systems and there is no guarantee that these measurements will be the same on generally available systems. Furthermore, some measurement may have been estimated through extrapolation. Actual results may vary. Users of this document should verify the applicable data for their specific environment.

Information concerning non-IBM products was obtained from the suppliers of those products, their published announcements or other publicly available sources. IBM has not tested those products and cannot confirm the accuracy of performance, compatibility or any other claims related to non-IBM products. Questions on the capabilities of non-IBM products should be addressed to the suppliers of those products.

All statements regarding IBM's future direction or intent are subject to change or withdrawal without notice, and represent goals and objectives only.

All IBM prices shown are IBM's suggested retail prices, are current and are subject to change without notice. Dealer prices may vary.

This information is for planning purposes only. The information herein is subject to change before the products described become available.

This information contains examples of data and reports used in daily business operations. To illustrate them as completely as possible, the examples include the names of individuals, companies, brands, and products. All of these names are fictitious and any similarity to the names and addresses used by an actual business enterprise is entirely coincidental.

#### COPYRIGHT LICENSE:

This information contains sample application programs in source language, which illustrate programming techniques on various operating platforms. You may copy, modify, and distribute these sample programs in any form without payment to

IBM, for the purposes of developing, using, marketing or distributing application programs conforming to the application programming interface for the operating platform for which the sample programs are written. These examples have not been thoroughly tested under all conditions. IBM, therefore, cannot guarantee or imply reliability, serviceability, or function of these programs. You may copy, modify, and distribute these sample programs in any form without payment to IBM for the purposes of developing, using, marketing, or distributing application programs conforming to IBM's application programming interfaces.

Each copy or any portion of these sample programs or any derivative work, must include a copyright notice as follows:

© (your company name) (year). Portions of this code are derived from IBM Corp. Sample Programs. © Copyright IBM Corp. \_enter the year or years\_. All rights reserved.

If you are viewing this information in softcopy form, the photographs and color illustrations might not display.

### Privacy policy considerations

IBM Software products, including software as a service solutions, ("Software Offerings") may use cookies or other technologies to collect product usage information, to help improve the end user experience, to tailor interactions with the end user or for other purposes. In many cases no personally identifiable information is collected by the Software Offerings. Some of our Software Offerings can help enable you to collect personally identifiable information. If this Software Offering uses cookies to collect personally identifiable information, specific information about this offering's use of cookies is set forth below.

Depending upon the configurations deployed, this Software Offering may use session cookies that collect each user's user name for purposes of session management, authentication, and single sign-on configuration. These cookies cannot be disabled.

If the configurations deployed for this Software Offering provide you as customer the ability to collect personally identifiable information from end users via cookies and other technologies, you should seek your own legal advice about any laws applicable to such data collection, including any requirements for notice and consent.

For more information about the use of various technologies, including cookies, for these purposes, See IBM's Privacy Policy at http://www.ibm.com/privacy and IBM's Online Privacy Statement at http://www.ibm.com/privacy/details the section entitled "Cookies, Web Beacons and Other Technologies" and the "IBM Software Products and Software-as-a-Service Privacy Statement" at http://www.ibm.com/software/info/product-privacy.

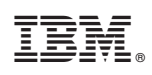

Printed in USA

SC27-2819-02

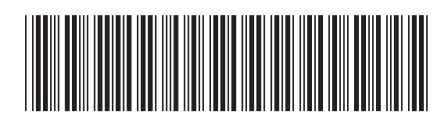